# Jeux de plateforme

## V3 : sauts et gravité

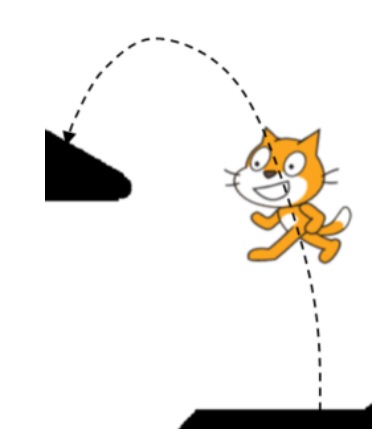

Pierre Huguet mail : <u>Pierre@onvaessayer.org</u> site : <u>https://onvaessayer.org/scratch</u>

## V3 : SAUTER ET REBONDIR

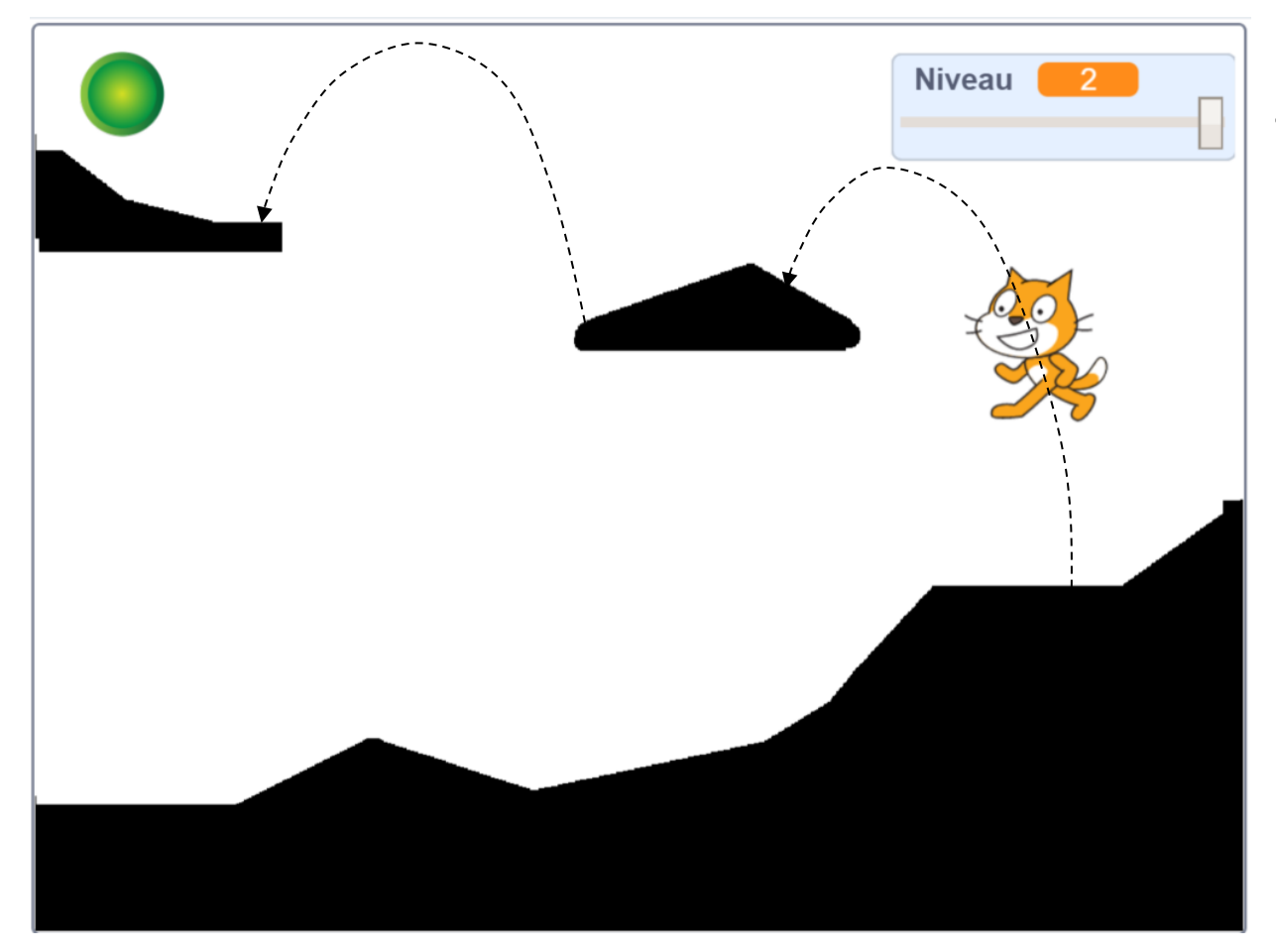

Dans la V3 : on fait sauter le sprite avec la flèche haut :

- s'il touche le relief en montant, il doit rebondir vers le bas,
- s'il touche le relief en descendant, le saut est fini, il repasse en suivi de terrain.

### JEU DE PLATEFORME

## Réalisation d'un algorithme de suivi de terrain :

https://onvaessayer.org/scratch?app=platform

### V1 : initialisation et déplacement horizontal

https://onvaessayer.org/scratch?video=platformV1

V2 : déplacement avec suivi de terrain

https://onvaessayer.org/scratch?video=platformV2

V3 : déplacement avec saut

https://onvaessayer.org/scratch?video=platformV3

- V4 : <u>bonhomme animé et chute ralentie</u> https://onvaessayer.org/scratch?video=platformV4
- V5 : panoramique terrain de jeu illimité

https://onvaessayer.org/scratch?video=platformV5

## V3 : NOUVELLES VARIABLES

Initialiser variables et sprite envoyer message "niveau" et attendre aller à x,y départ mode rotation gauche-droite mettre vitesse horizontale à 5 mettre VITESSE Y SAUT à 15 mettre GRAVITE à -1 mettre saut? à faux Mettre vitesseY à 0 numéro costume à 1

numéro costume à 1 basculer vers numéro costume Nouvelles variables suivantes : (procédure d'initialisation) VITESSE Y SAUT = 15 GRAVITE = -1 saut? = faux au départ vitesseY = 0 au départ

La gravité est la quantité que l'on ajoute à la vitesse verticale pour qu'elle diminue, devienne négative et que le sprite retombe

## V3 : nouvelles variables et nouveau son

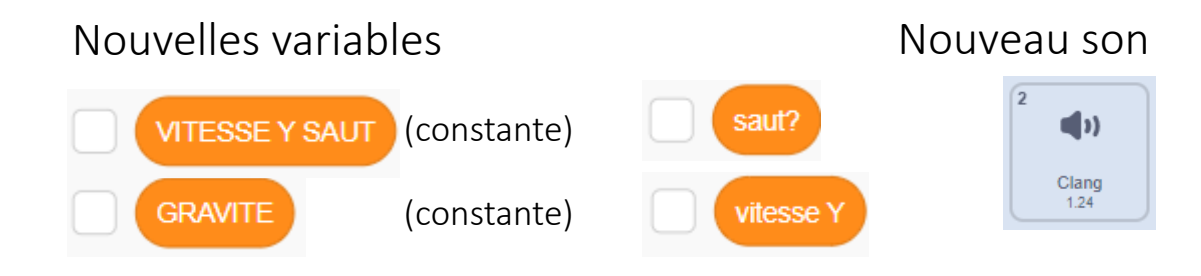

Définissez ces variables, elles peuvent être "pour ce sprite seulement" et ajoutez le son au sprite.

## V3 : INITIALISER VARIABLES DANS PROCÉDURE INITIALISER

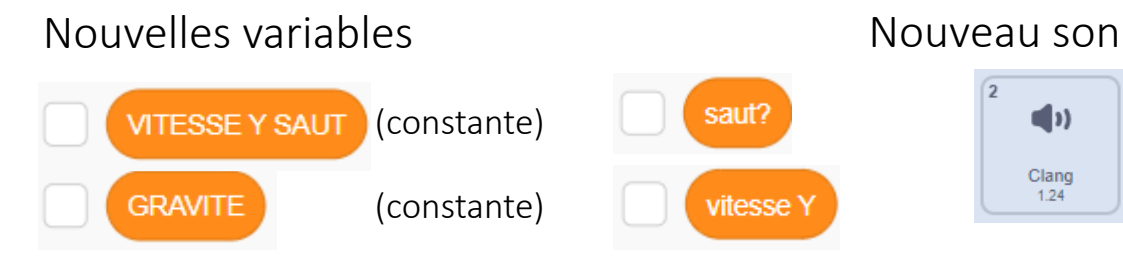

Définissez ces variables, elles peuvent être "pour ce sprite seulement" et ajoutez le son au sprite.

### Ajouts à la procédure d'initialisation

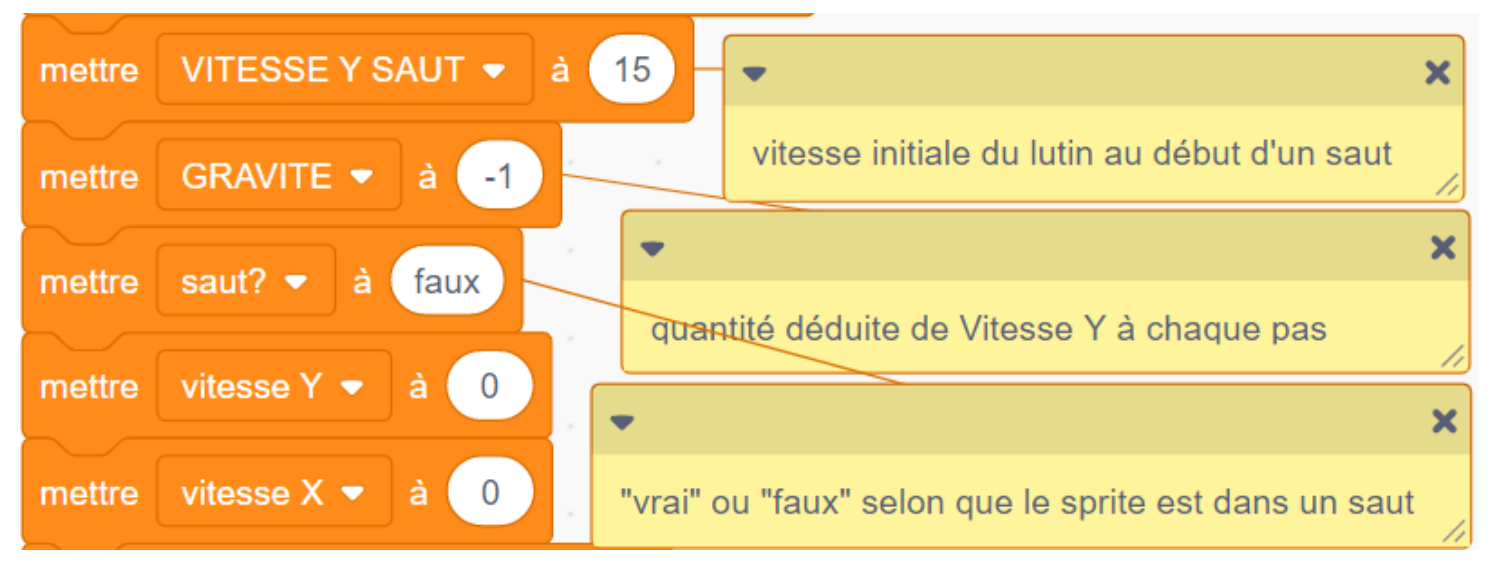

## V3 : INITIALISER VARIABLES DANS PROCÉDURE INITIALISER

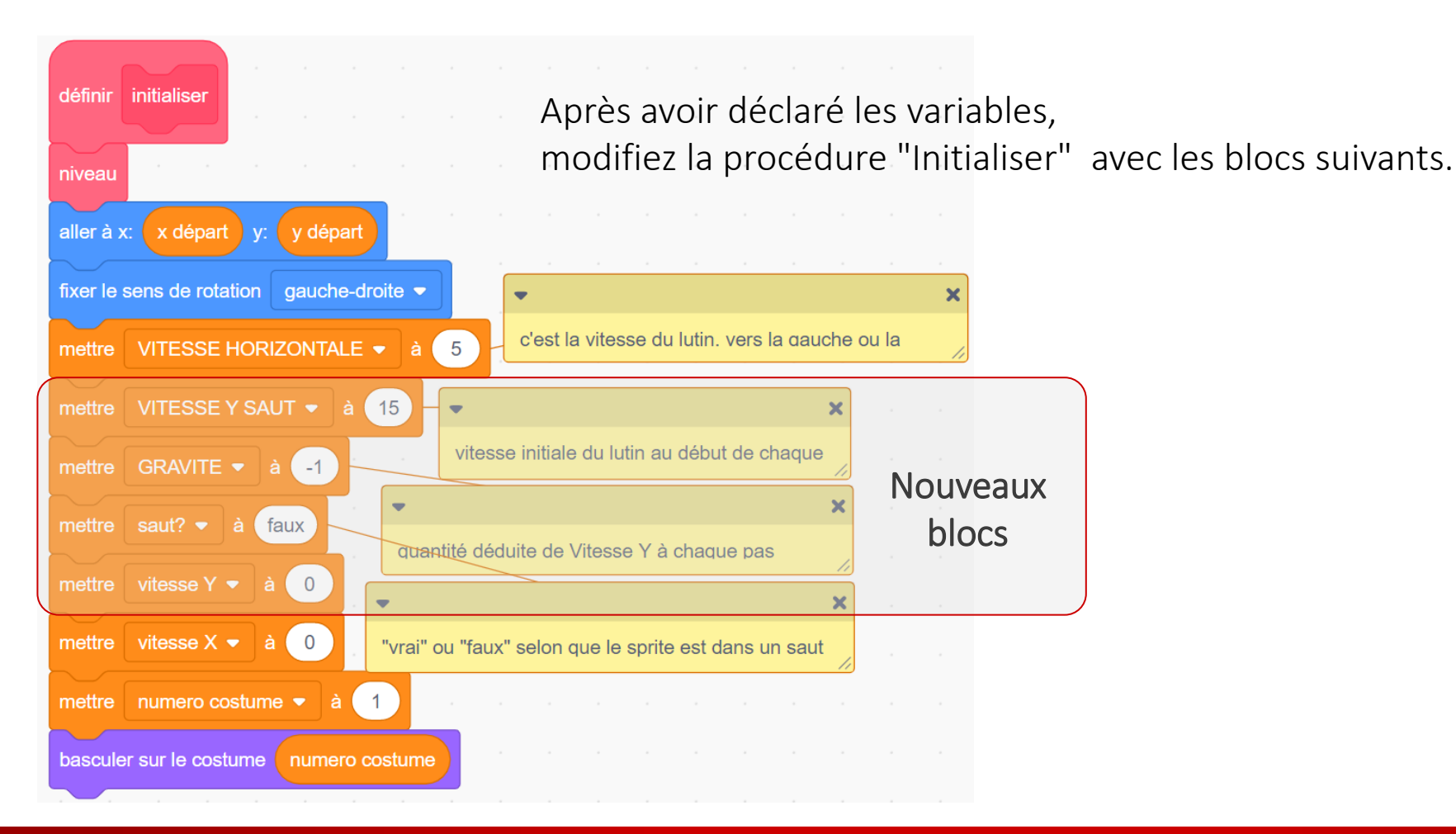

## V3 : PSEUDO CODE ET DIAGRAMME DE LA VERSION 2

### Quand clic sur drapeau vert

- Mettre niveau à 1
- Appeler la procédure initialiser
- Répéter indéfiniment
  - mettre vitesseX à 0
  - si flèche droite pressée
    - Orienter à 90°
    - VitesseX = vitesse horizontale
  - si flèche gauche pressée
    - Orienter à -90°
    - VitesseX = vitesse horizontale
- Quand Niveau =1 Initialiser variables et sprite déplacer X Vx=0 V non oui 3oucle infinie /déplacement Orienter à 90 Vx = Vitesse Hor. oui non Orienter à -90 Vx = - Vitesse Hor déplacer X Arrivée ?

V2

- appeler procédure déplacer X
- Appeler procédure arrivée ?

## V3 : AJOUT "FLÈCHE HAUT"

### Quand clic sur drapeau vert

- Mettre niveau à 1
- Appeler la procédure initialiser
- Répéter indéfiniment
  - mettre vitesseX à 0
  - si flèche droite pressée
    - Orienter à 90°
    - VitesseX = vitesse horizontale
  - si flèche gauche pressée
    - Orienter à -90°
    - VitesseX = vitesse horizontale
  - si flèche haute pressée
    - Si PAS déjà en saut (saut? = faux)
      - Saut? = vrai
      - vitesseY = VITESSE Y SAUT
  - appeler procédure déplacer XY
  - appeler procédure arrivée ?

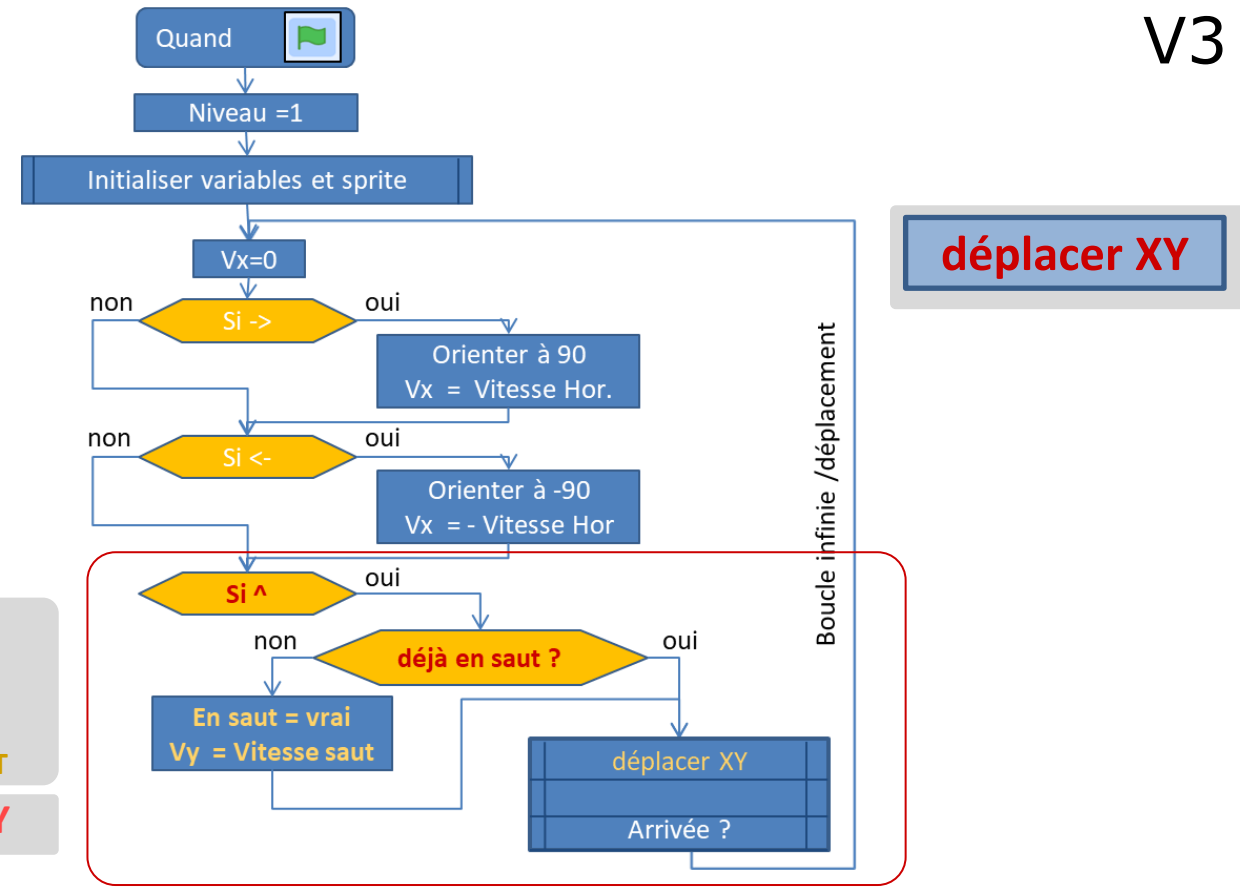

## V3 : AJOUT "FLÈCHE HAUT"

### Quand clic sur drapeau vert

- Mettre niveau à 1
- Appeler la procédure initialiser
- Répéter indéfiniment
  - mettre vitesseX à 0
  - si flèche droite pressée
    - Orienter à 90°
    - VitesseX = vitesse horizontale
  - si flèche gauche pressée
    - Orienter à -90°
    - VitesseX = vitesse horizontale
  - si flèche haute pressée
    - Si PAS déjà en saut (saut? = faux)
      - Saut? = vrai
      - vitesseY = VITESSE Y SAUT
  - appeler procédure déplacer XY
  - appeler procédure arrivée ?

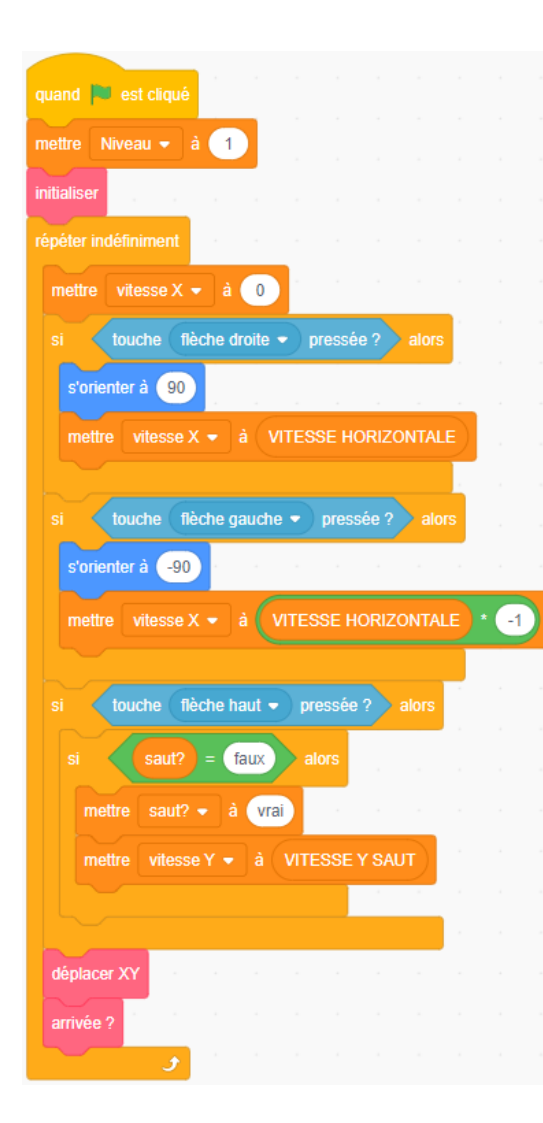

V3

## V3 : AJOUT "FLÈCHE HAUT"

### Quand clic sur drapeau vert

- Mettre niveau à 1
- Appeler la procédure initialiser
- Répéter indéfiniment
  - mettre vitesseX à 0
  - si flèche droite pressée
    - Orienter à 90°
    - VitesseX = vitesse horizontale
  - si flèche gauche pressée
    - Orienter à -90°
    - VitesseX = vitesse horizontale
  - si flèche haute pressée
    - Si PAS déjà en saut (saut? = faux)
      - Saut? = vrai
      - vitesseY = VITESSE Y SAUT
  - appeler procédure déplacer XY
  - appeler procédure arrivée ?

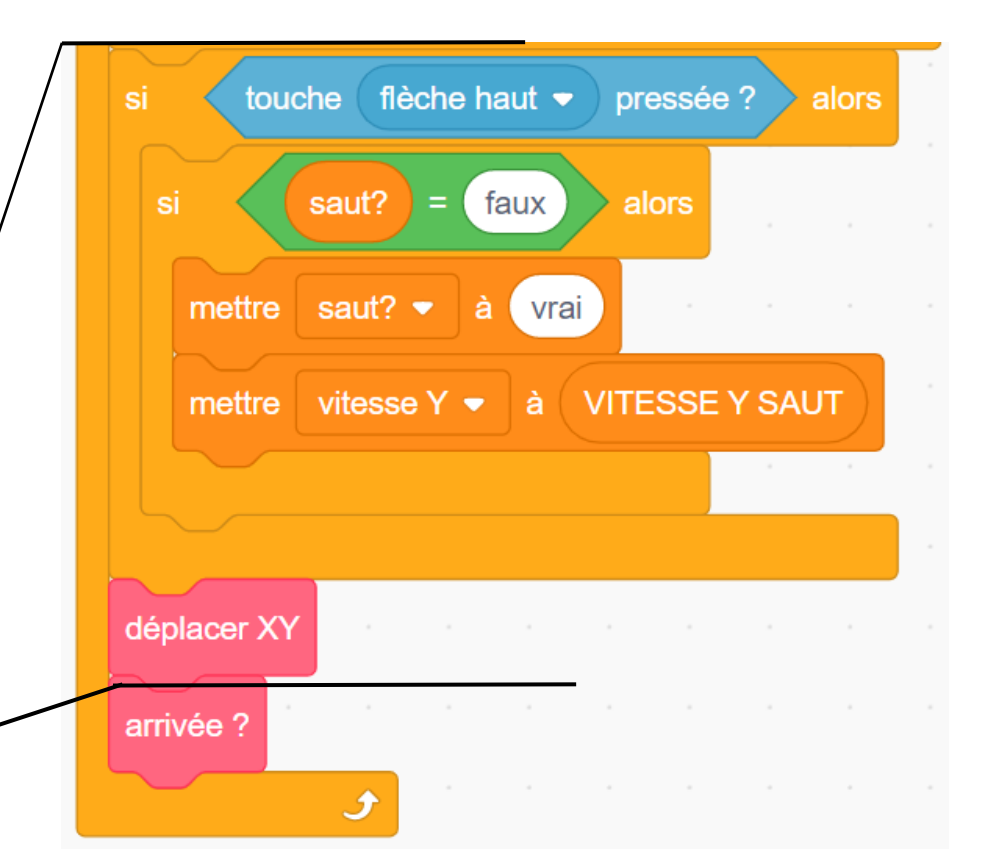

V3

## V3 : MODIFICATION DU SCRIPT PRINCIPAL (DRAPEAU VERT)

### Modification de la fin du script principal

et on renomme la procédure déplacerX

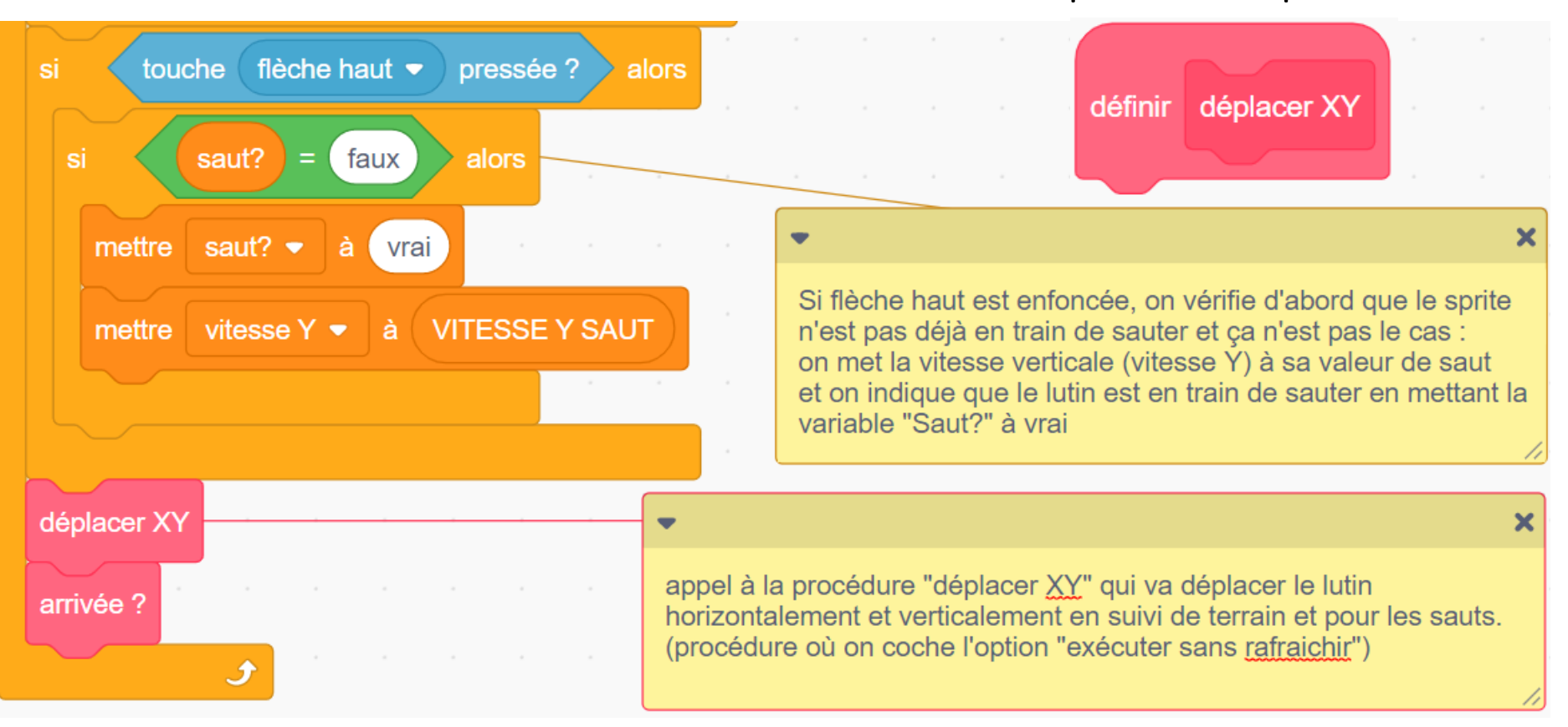

## V3 : MODIFIER DÉPLACER X => DÉPLACER XY AVEC SAUTS

- ajouter Vx à X
- si décor touché

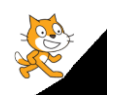

- appeler "monter si possible"
- sinon:
  - appeler "descendre sur terrain

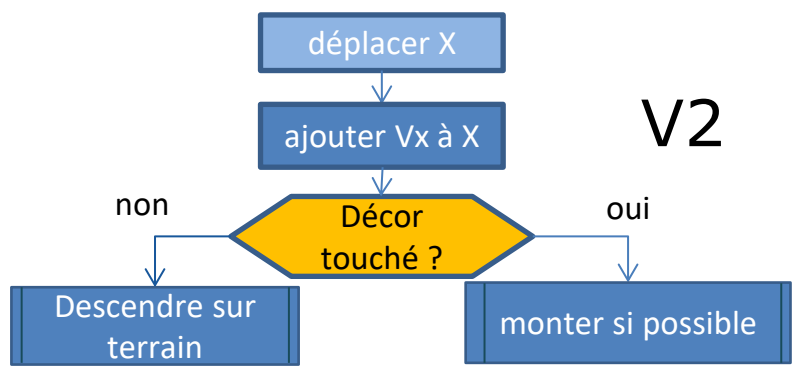

## V3 : PASSER DE DÉPLACER X À DÉPLACER XY AVEC SAUTS

- ajouter Vx à X
- si décor touché

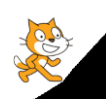

- appeler "monter si possible"
- sinon:
  - appeler "descendre sur terrain"
- si saut en cours
  - ajouter vitesseY Y
  - ajouter GRAVITE à vitesseY

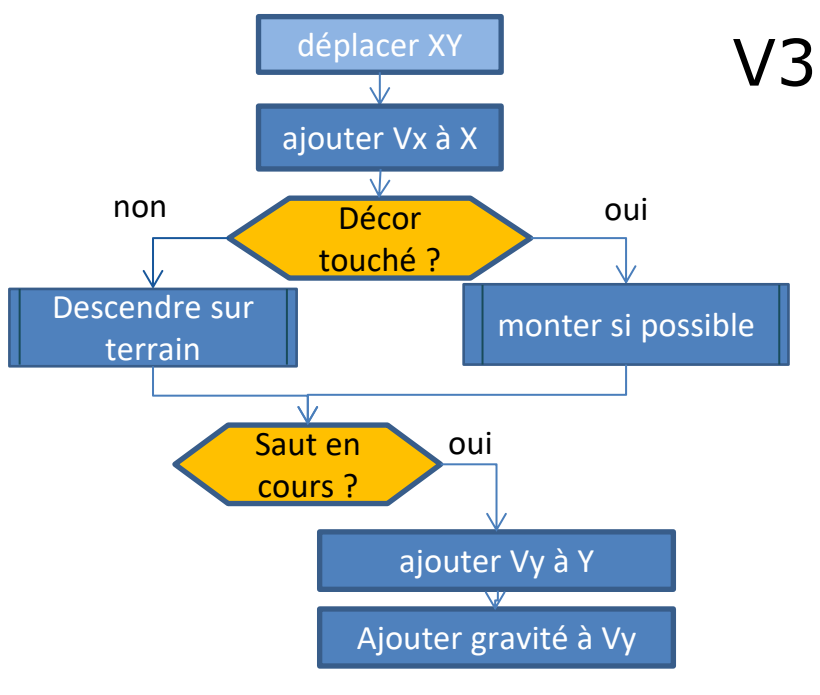

## V3 : PASSER DE DÉPLACER X À DÉPLACER XY AVEC SAUTS

- ajouter Vx à X
- si décor touché

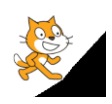

- appeler "monter si possible"
- sinon:
  - appeler "descendre sur terrain«
- si saut en cours
  - ajouter vitesseY Y
  - ajouter GRAVITE à vitesseY
  - si décor touché (noir)
    - remonter sur le terrain

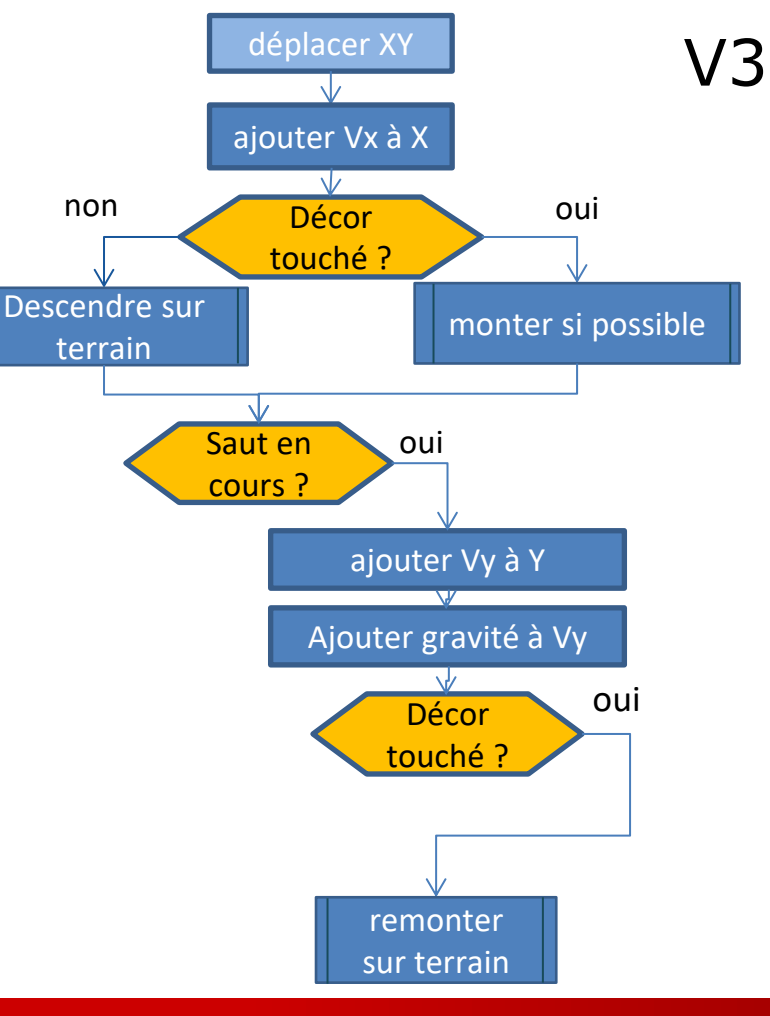

## V3 : PASSER DE DÉPLACER X À DÉPLACER XY AVEC SAUTS

non

- ajouter Vx à X
- si décor touché

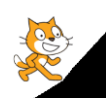

- appeler "monter si possible"
- sinon:
  - appeler "descendre sur terrain«
- si saut en cours
  - ajouter vitesseY Y
  - ajouter GRAVITE à vitesseY
  - si décor touché (noir)
    - remonter sur le terrain

### Remonter sur le terrain

- répéter jusqu'à décor NON touché • ajouter 1 à Y
- mettre vitesseY à 0 • mettre saut? à faux

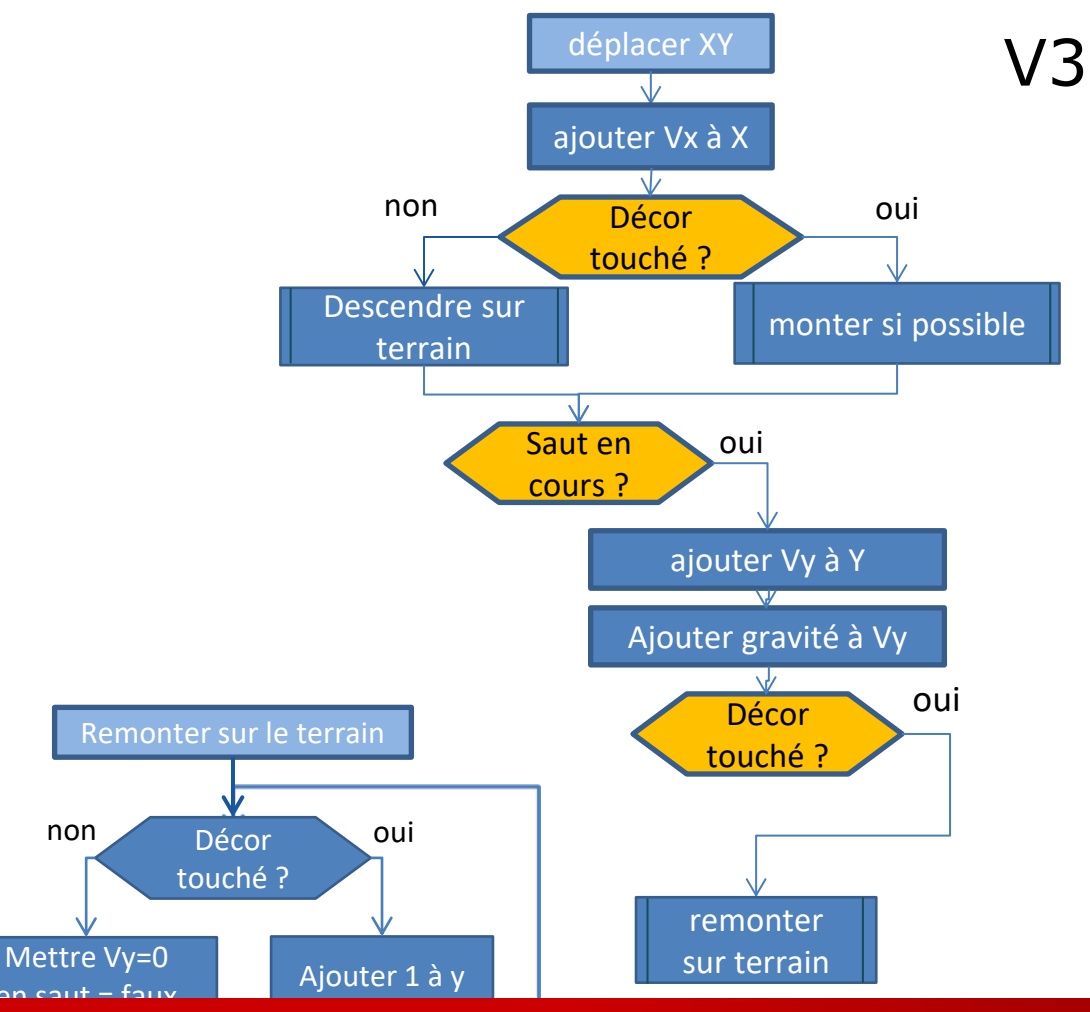

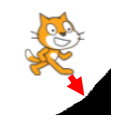

## V3 : CODAGE ET TESTS

- ajouter Vx à X
- si décor touché

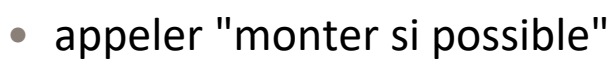

- sinon:
  - appeler "descendre sur terrain"
- si saut en cours
  - ajouter vitesseY Y
  - ajouter GRAVITE à vitesseY
  - si décor touché (noir)
    - appeler "remonter sur le terrain"

### Remonter sur le terrain

- répéter jusqu'à décor NON touché ajouter 1 à Y
- mettre vitesseY à 0 mettre saut? à faux

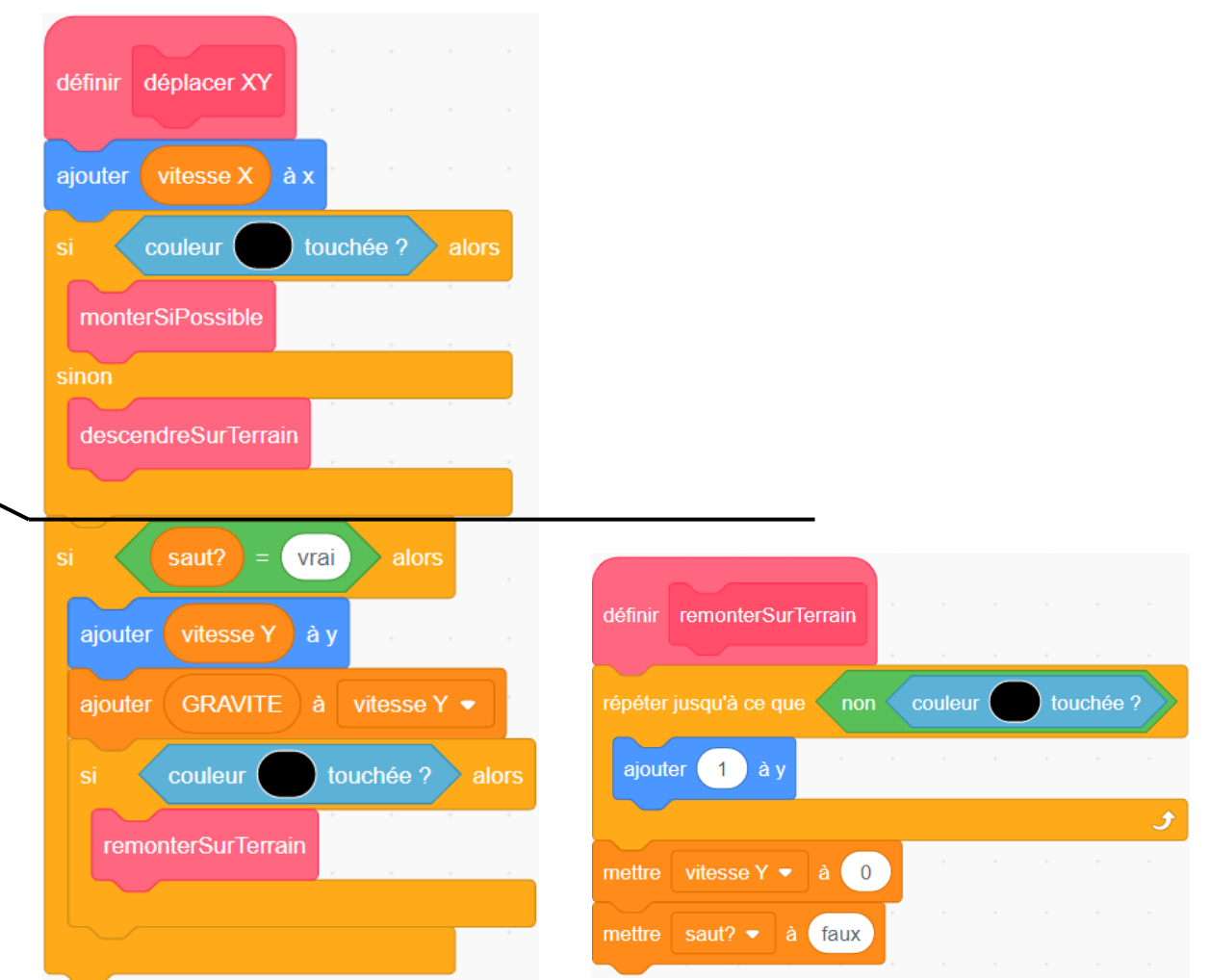

## V3 : CODAGE ET TESTS

- ajouter Vx à X
- si décor touché

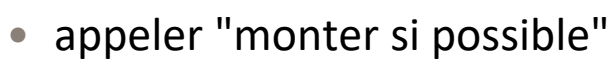

- sinon:
  - appeler "descendre sur terrain"
- si saut en cours
  - ajouter vitesseY Y
  - ajouter GRAVITE à vitesseY
  - si décor touché (noir)
    - appeler "remonter sur le terrain"

### Remonter sur le terrain

- répéter jusqu'à décor NON touché ajouter 1 à Y
- mettre vitesseY à 0 mettre saut? à faux

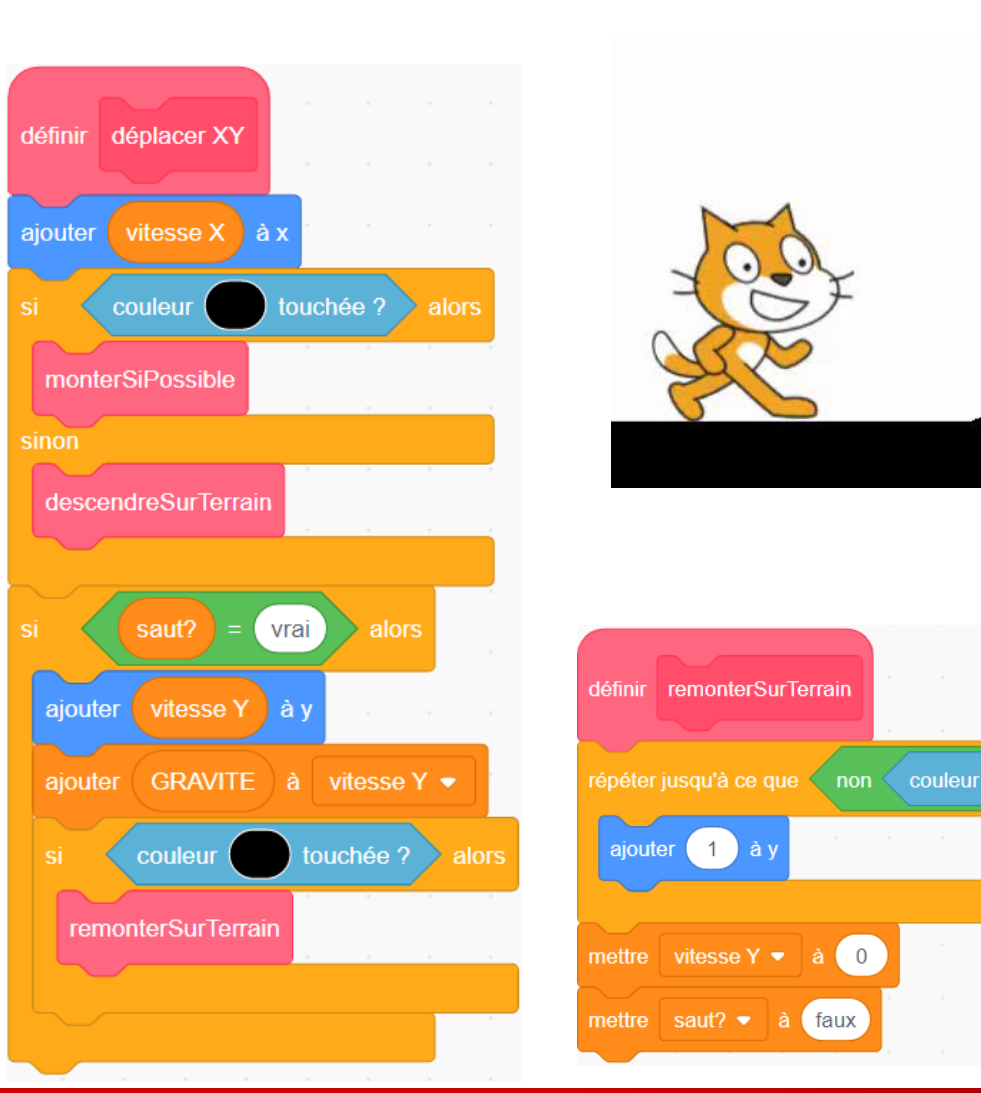

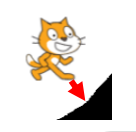

## V3 : BUG / SAUT DU SPRITE

- Bug :
  - Le sprite devrait monter de 120 pixels 33% de l'écran : 15+14+13+12+11+...
  - Il monte de ~15 pixels (<5% écran )
- Pourquoi ?

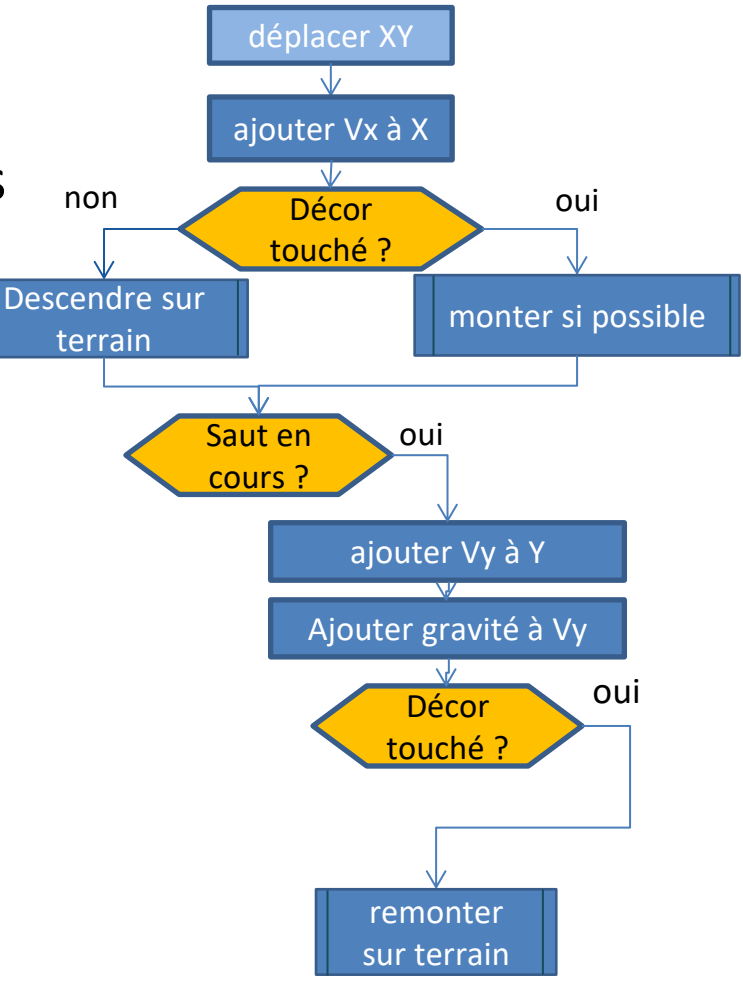

## V3 : CORRECTION DU BUG / SAUT DU SPRITE

- Bug :
  - Le sprite devrait monter de 120 pixels
    33% de l'écran : 15+14+13+12+11+...
  - Il monte de ~15 pixels (<5% écran )
- Pourquoi ?

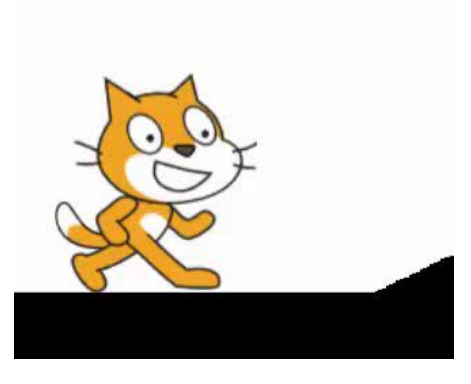

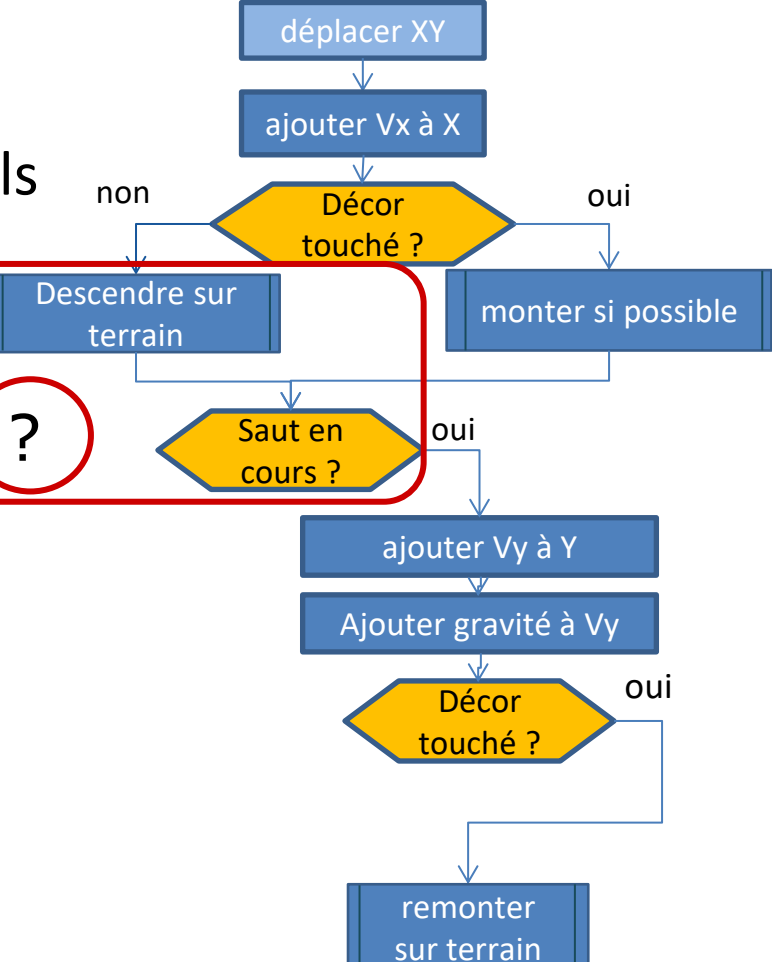

## V3 : CORRECTION DU BUG / SAUT DU SPRITE

- Bug :
  - Le sprite devrait monter de 120 pixels
    33% de l'écran : 15+14+13+12+11+...
  - Il monte de ~15 pixels (<5% écran )
- Pourquoi ?

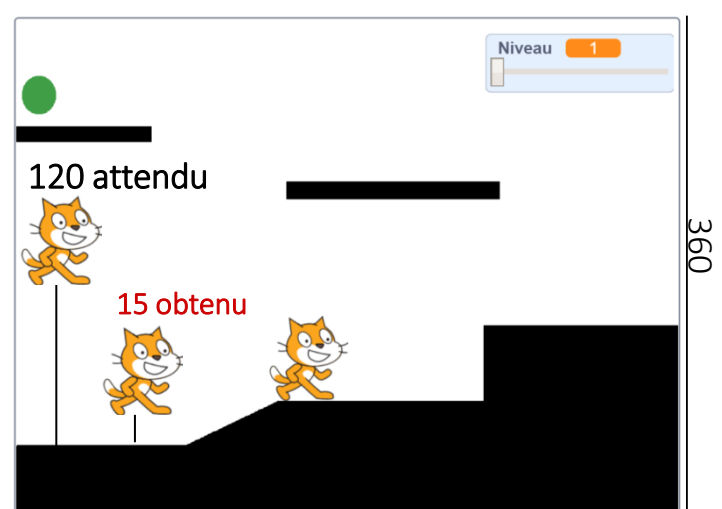

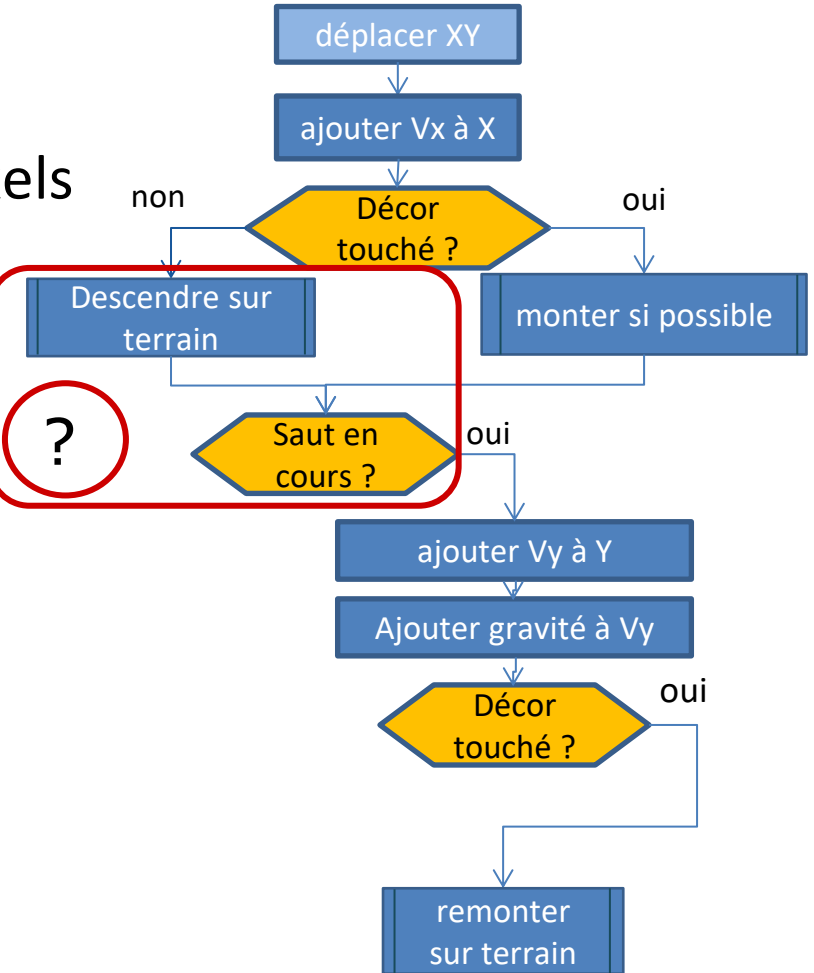

## V3 : CORRECTION DU BUG / SAUT DU SPRITE

- ajouter Vx à X
- si décor touché
  - appeler "monter si possible"
- <mark>■—sinon:</mark>

appeler "descendre sur terrain"

- si saut n'est pas en cours
  - appeler "descendre sur terrain"
  - Sinon :
    - ajouter vitesseY Y
    - ajouter GRAVITE à vitesseY
    - si décor touché (noir)
      - appeler "remonter sur le terrain"

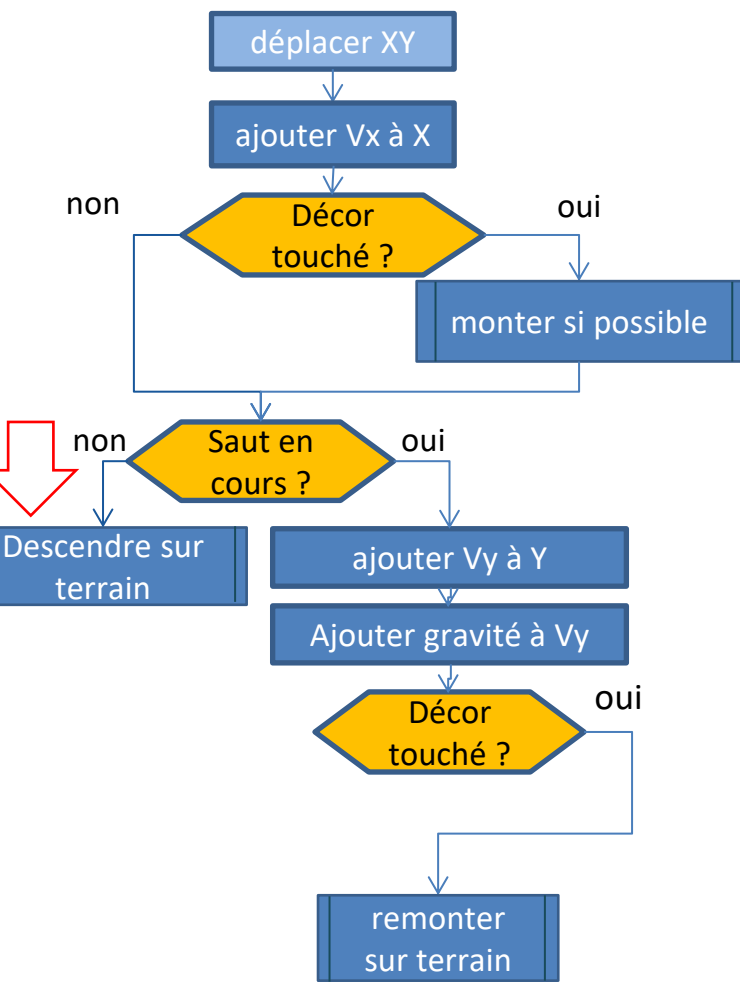

## V3 : VERSION CORRIGÉE / SAUT DU SPRITE

- ajouter Vx à X
- si décor touché
  - appeler "monter si possible"
- si saut n'est pas en cours (saut? n'est pas égal à vrai)
  - appeler "descendre sur terrain"
- Sinon (saut? = vrai)
  - ajouter vitesseY Y
  - ajouter GRAVITE à vitesseY
  - si décor touché (noir)
    - appeler "remonter sur le terrain"

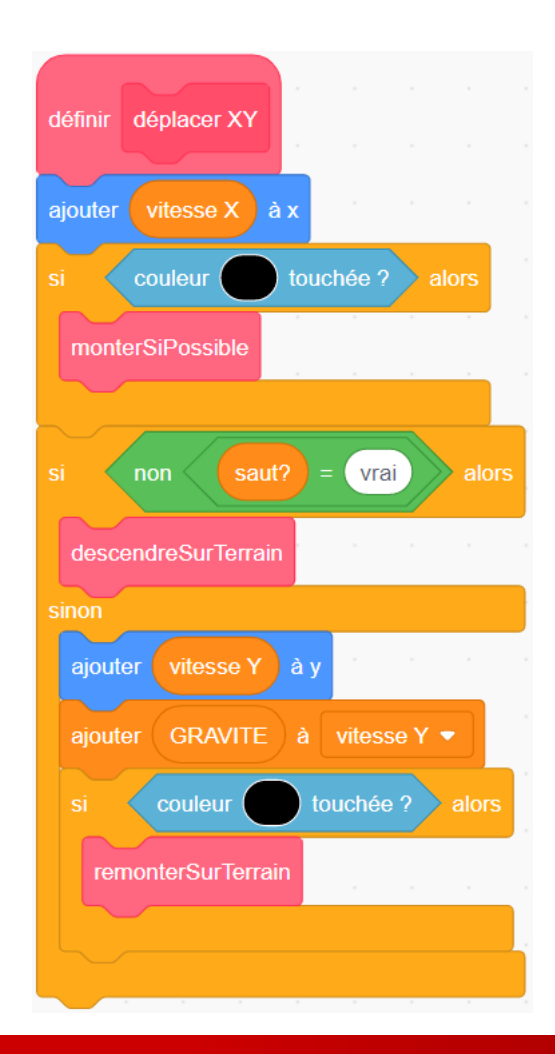

## V3 : TESTS DE LA VERSION CORRIGÉE

- ajouter Vx à X
- si décor touché
  - appeler "monter si possible"

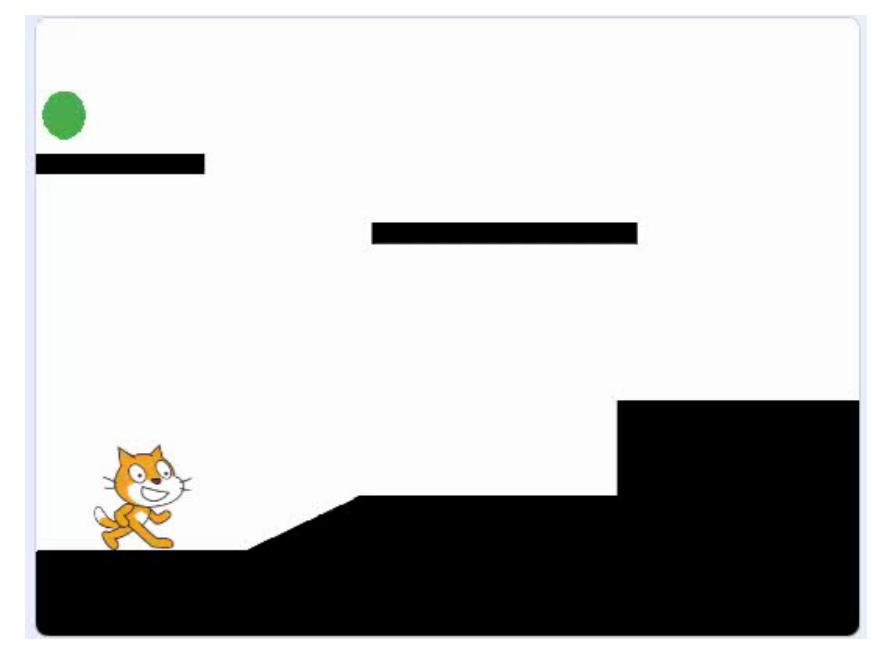

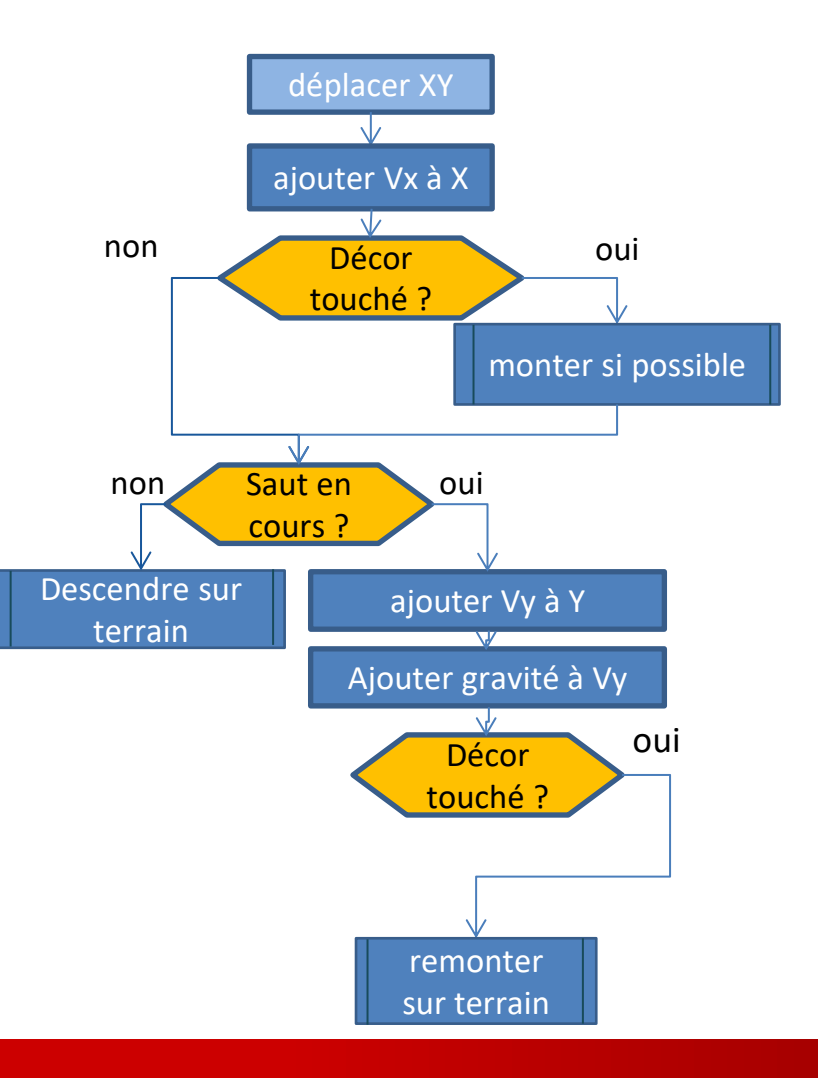

## V3 : BUG / LE SPRITE PASSE AU DESSUS DES OBSTACLES

- Bug:
  - Quand le sprite se cogne contre un obstacle en montant il passe par dessus, alors qu'il devrait rebondir ...

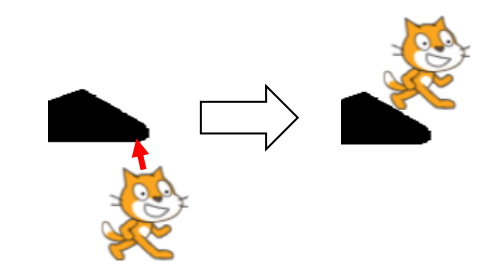

- Comment faire ?
  - Selon le signe de Vitesse Y

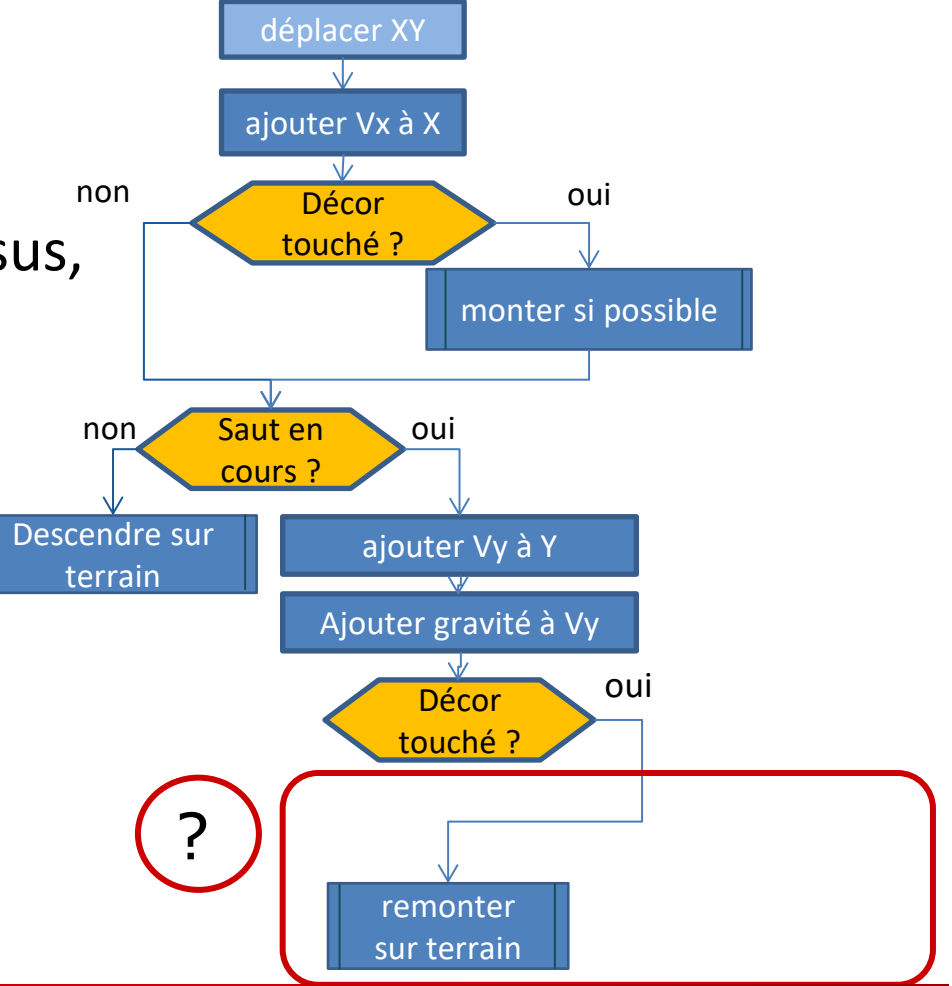

Pendant un saut, si le joueur touche le décor

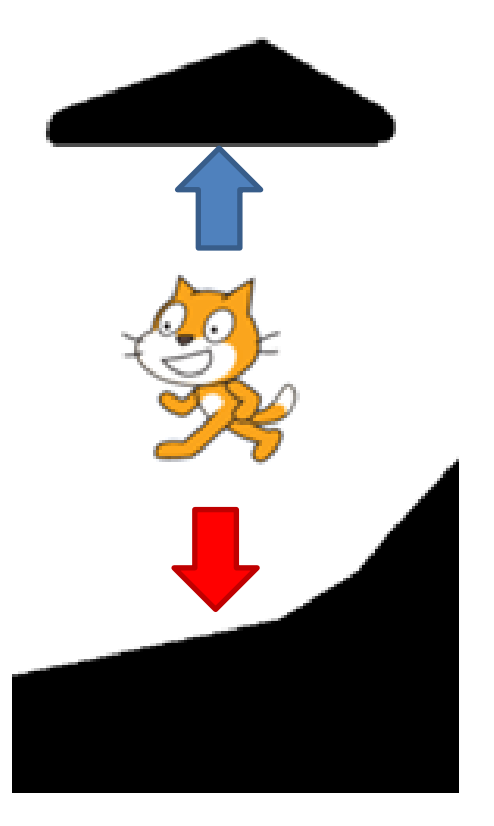

• en montant :

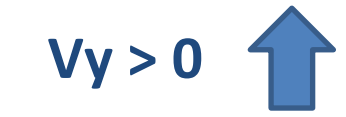

- il doit redescendre, jusqu'à ce qu'il ne touche plus (puis il va tomber avec la gravité)
- en descendant :  $Vy \leq 0$
- y≤0 ,
  - il doit remonter, jusqu'à ce qu'il ne touche plus
  - et le saut est fini
- et on met Vitesse Vy =0

- Bug:
  - Quand le sprite se cogne contre un obstacle en montant il passe par dessus, alors qu'il devrait rebondir

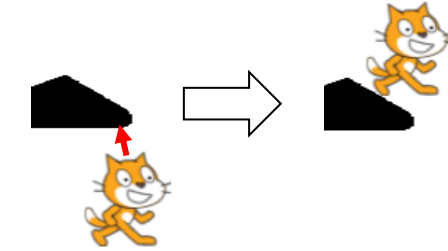

déplacer XY ajouter Vx à X Décor oui touché? monter si possible non Saut en oui cours Descendre sur ajouter Vy à Y terrain Ajouter gravité à Vy oui Décor touché ? ΔZ non oui  $V_V > 0$ rebondir remonter plafond sur terrain

- Solution •
  - si Vitesse Y > 0 : appeler "rebondir plafond"
  - sinon : "remonter sur terrain" (comme avant)

- ajouter Vx à X
- si décor touché
  - appeler "monter si possible"
- si saut en cours
  - ajouter vitesseY Y
  - ajouter GRAVITE à vitesseY
  - si décor touché (noir)

déplacer XY ajouter Vx à X non oui Décor touché? monter si possible Saut en non oui cours ? Descendre sur ajouter Vy à Y terrain Ajouter gravité à Vy oui Décor touché ? remonter sur terrain

- appeler "remonter sur le terrain"
- sinon:
  - appeler "descendre sur terrain"

- ajouter Vx à X
- si décor touché
  - appeler "monter si possible"
- si saut en cours
  - ajouter vitesseY Y
  - ajouter GRAVITE à vitesseY
  - si décor touché (noir)
    - si vitesseY > 0
      - appeler "rebondir plafond"
    - sinon
      - appeler "remonter sur terrain"
- sinon:
  - appeler "descendre sur terrain"

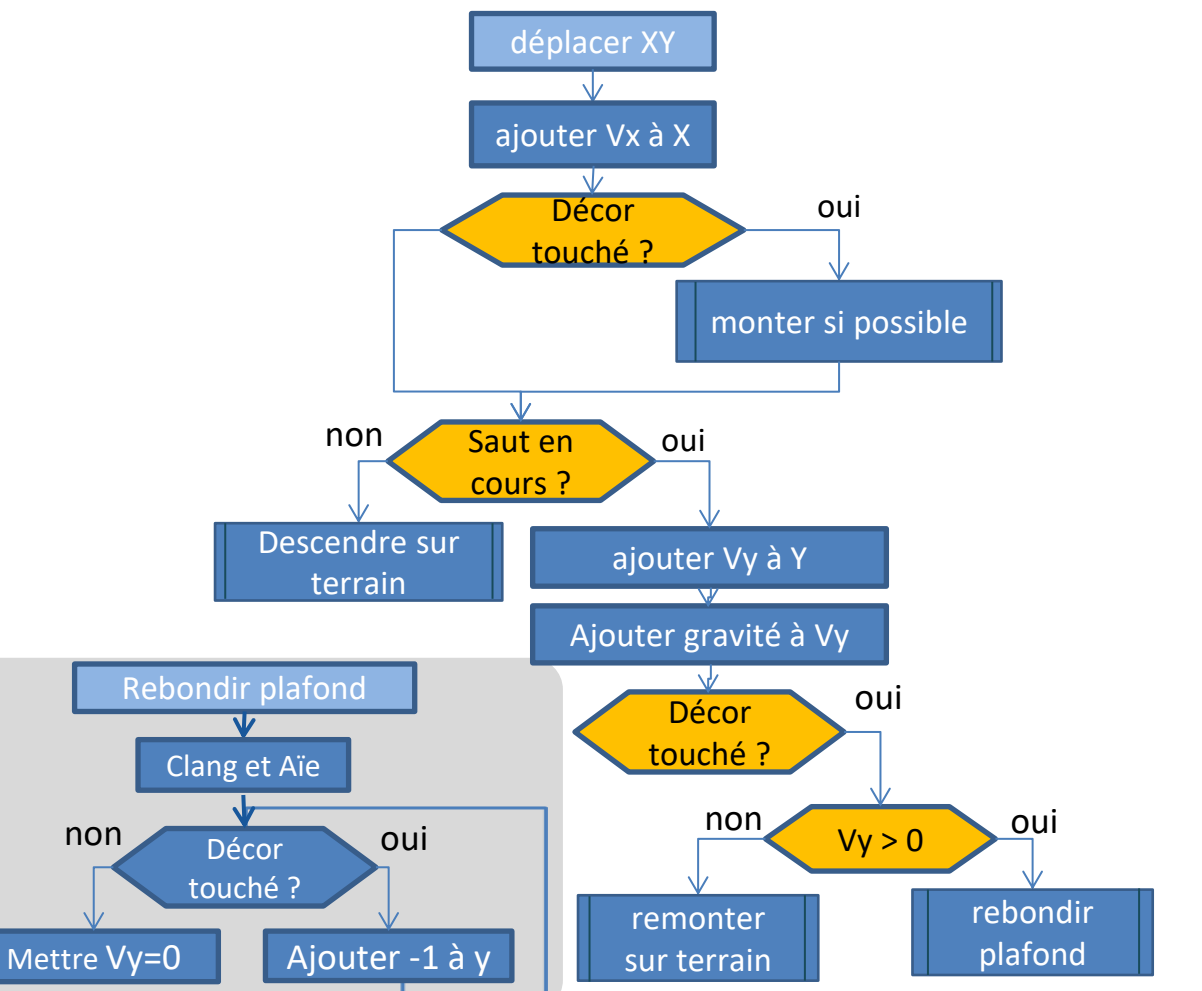

## V3 : CORRECTION BUG

- ajouter Vx à X
- si décor touché
  - appeler "monter si possible"
- si saut en cours (si saut? = vrai)
  - ajouter vitesseY Y
  - ajouter GRAVITE à vitesseY
  - si décor touché (noir)
    - si vitesseY > 0
      - appeler "rebondir plafond"
    - sinon
      - appeler "remonter sur terrain"
- sinon:
  - appeler "descendre sur terrain"

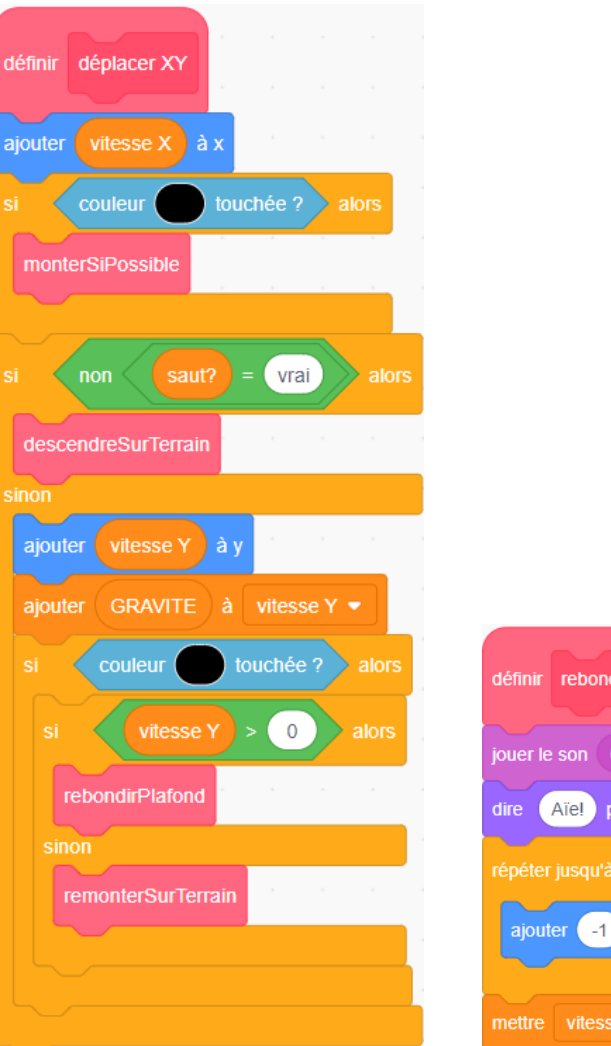

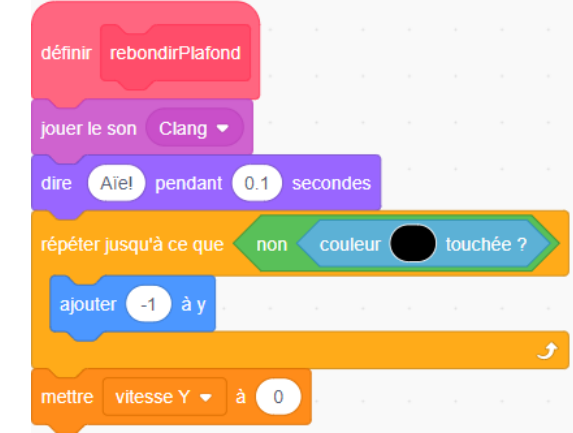

### Script du drapeau vert

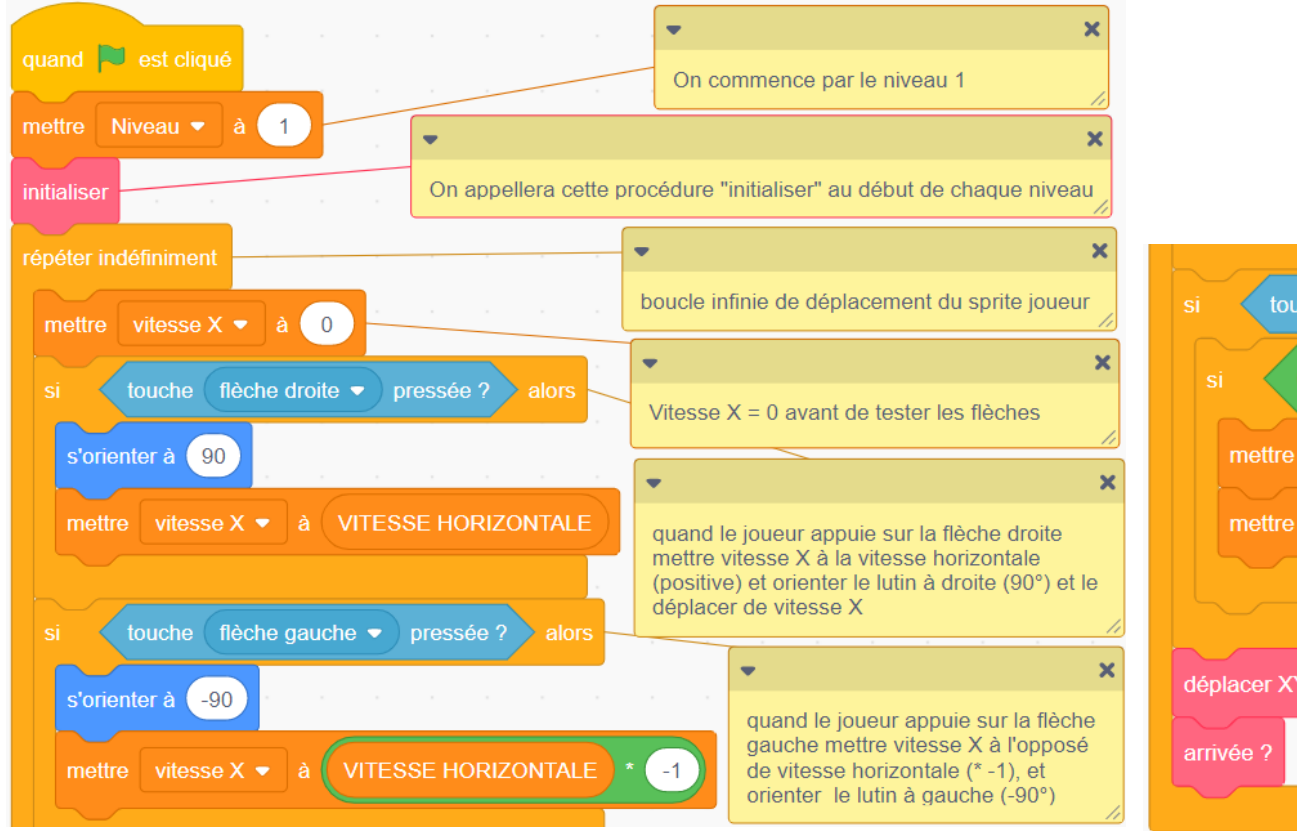

### 2° partie

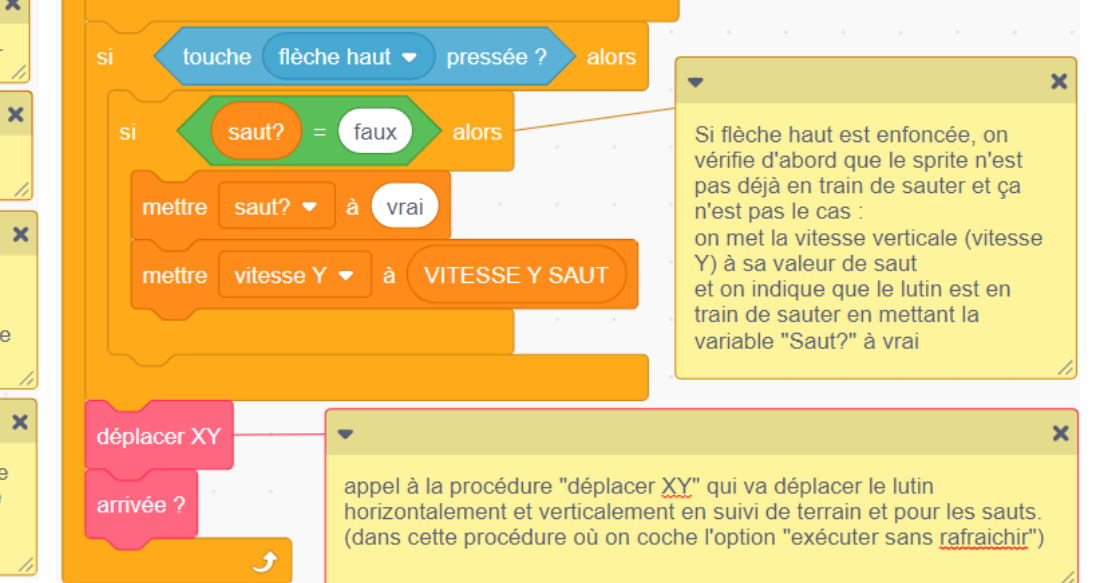

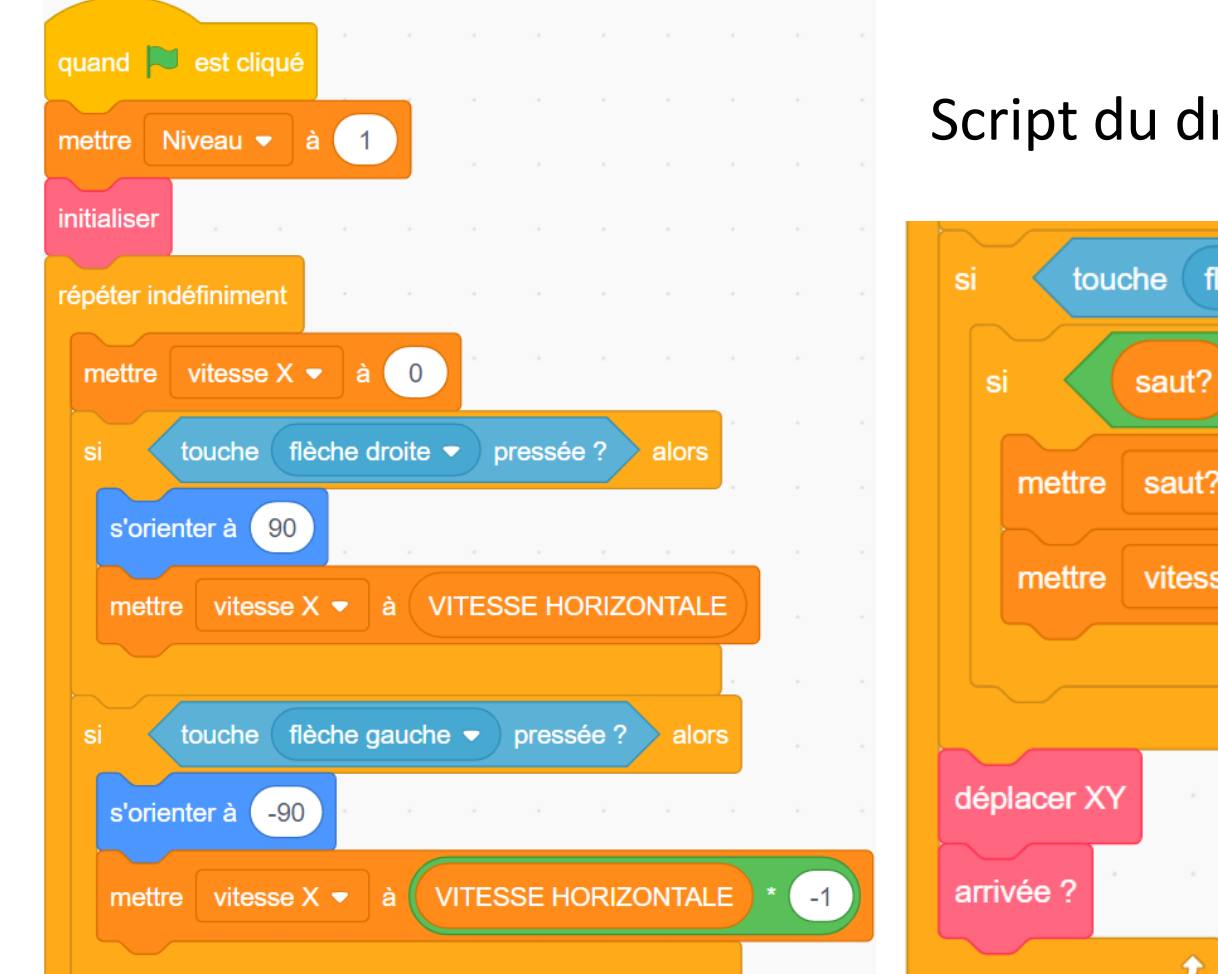

### Script du drapeau vert (zoom)

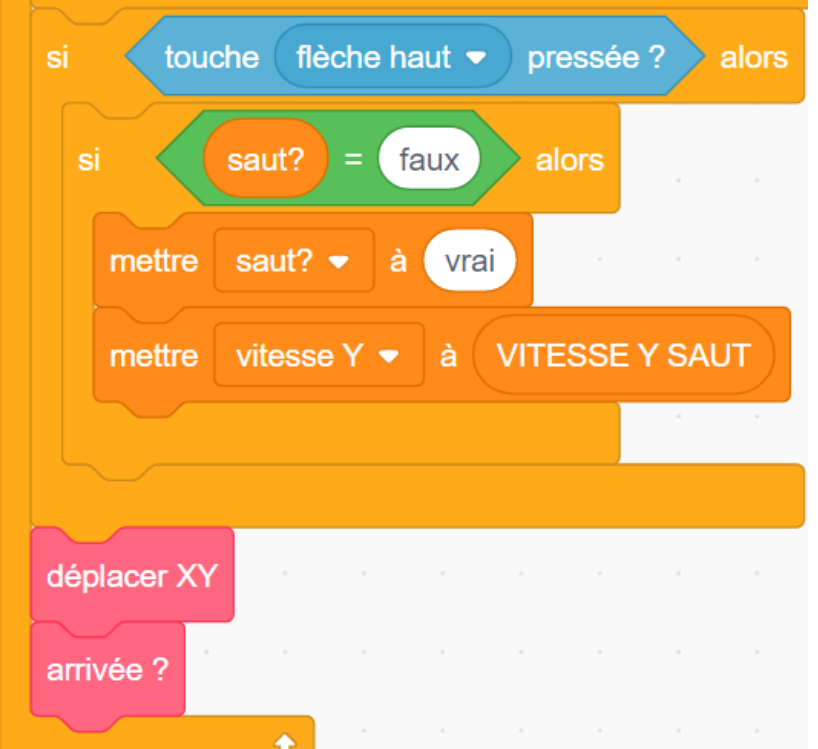

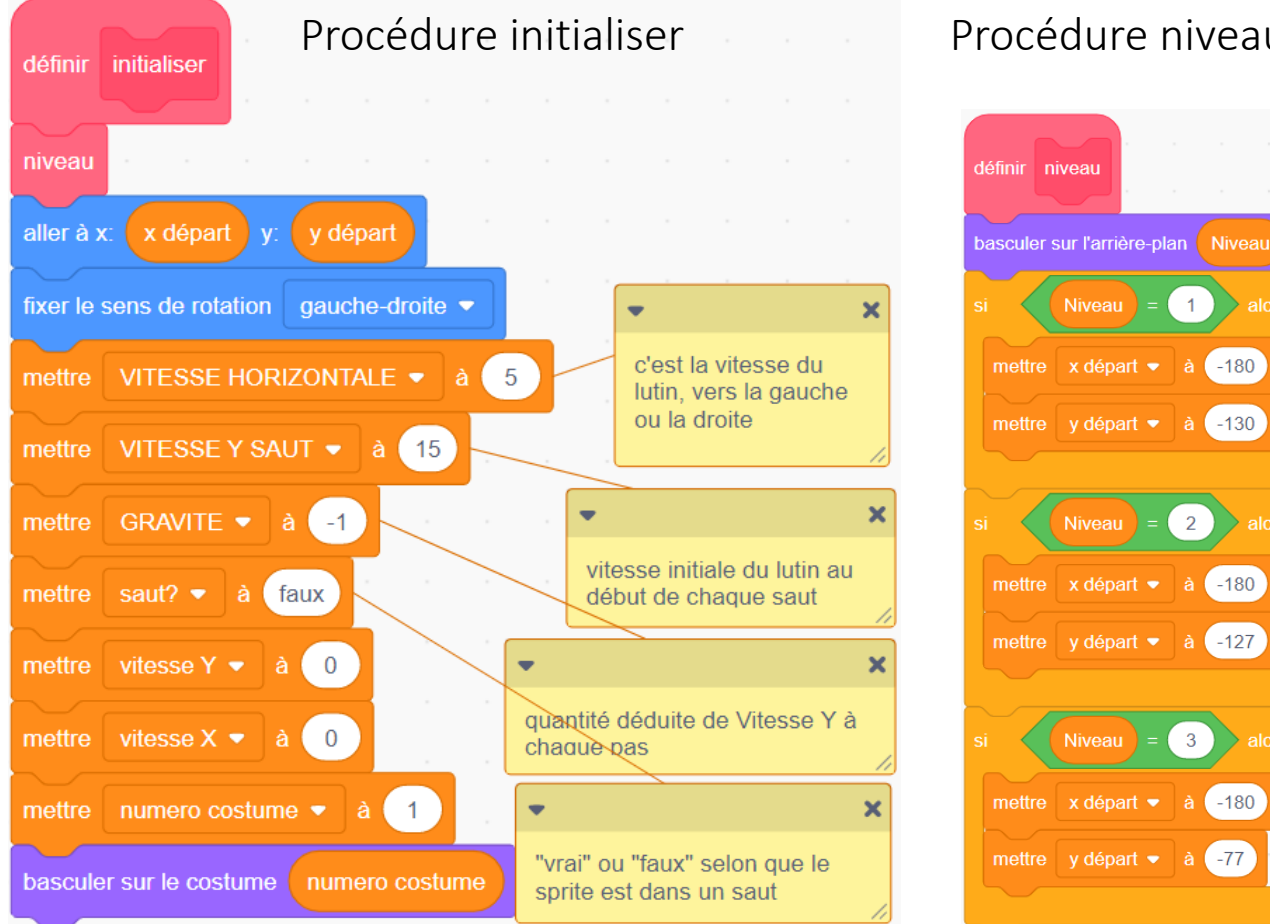

### Procédure niveau

Niveau

Niveau

1

2

3

à -180

à -180

### Procédure arrivée?

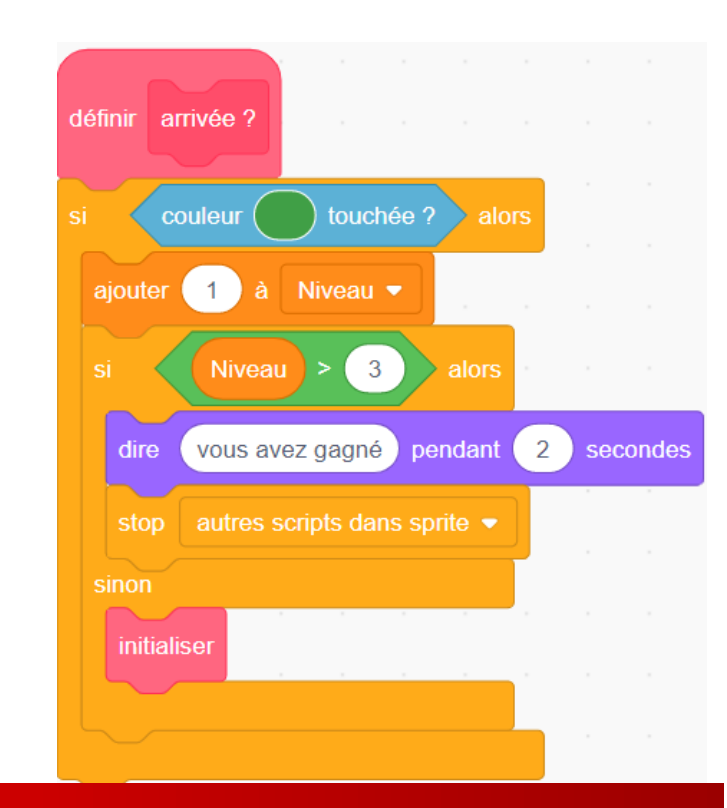

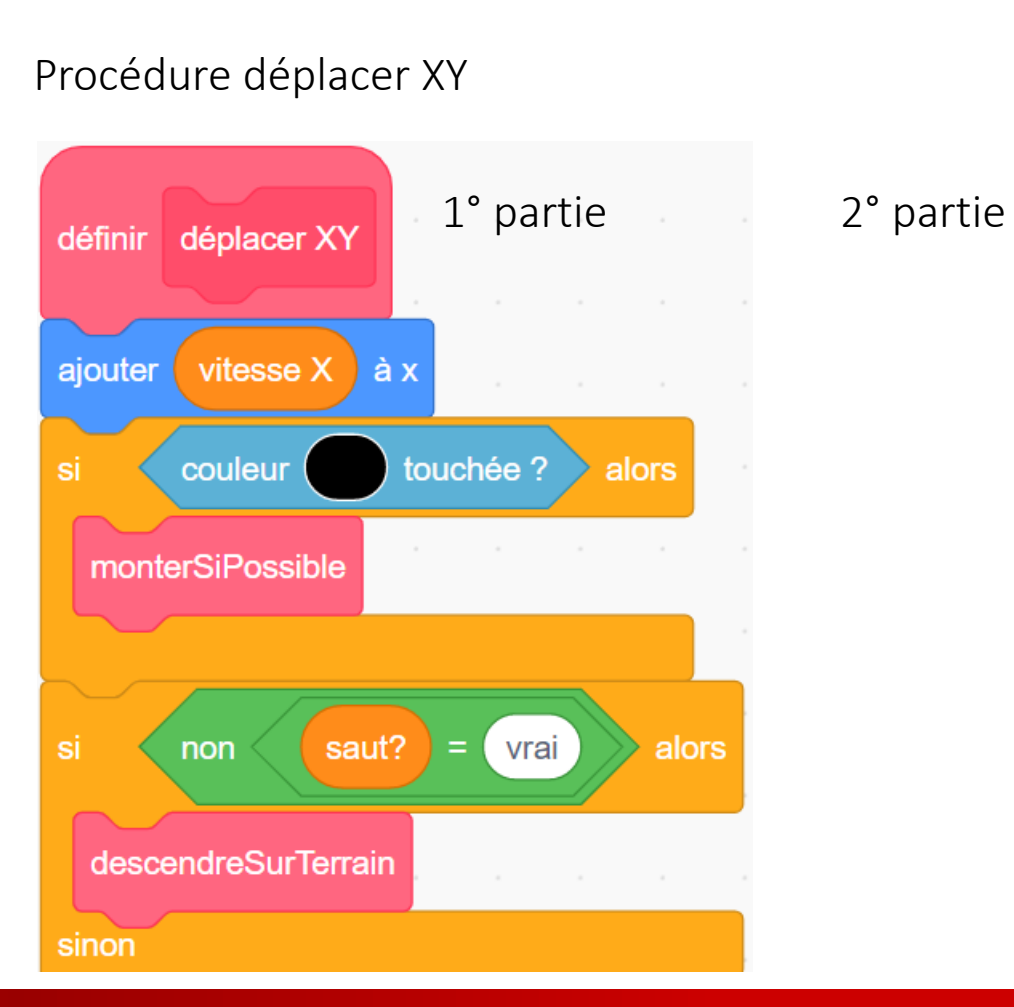

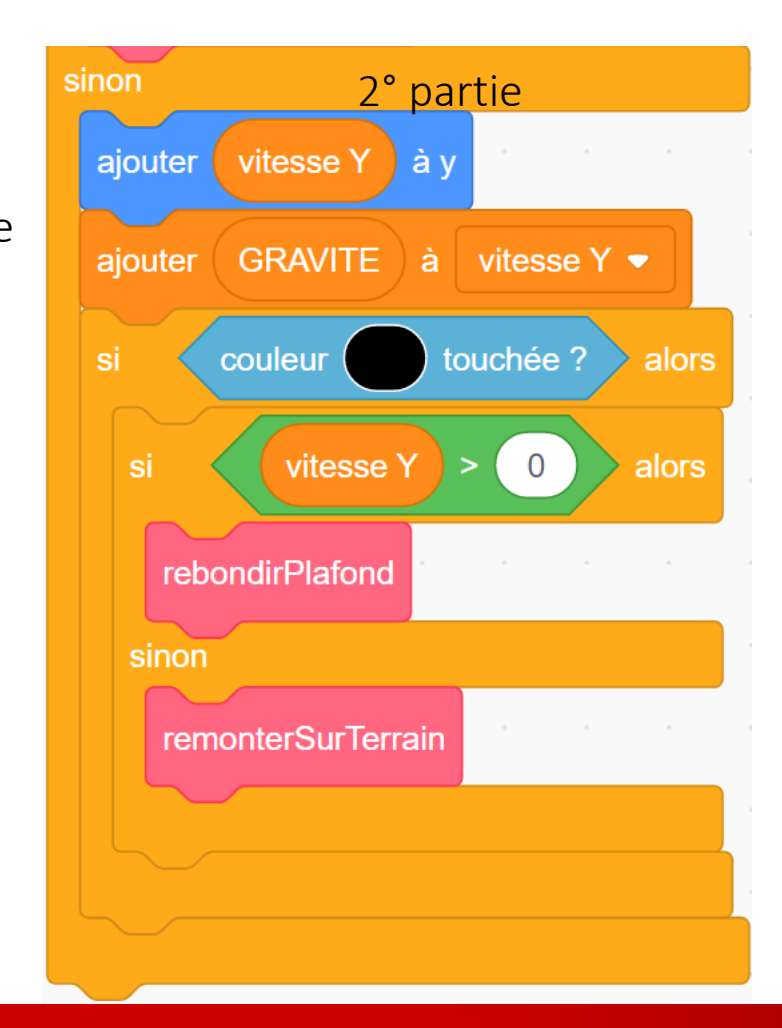

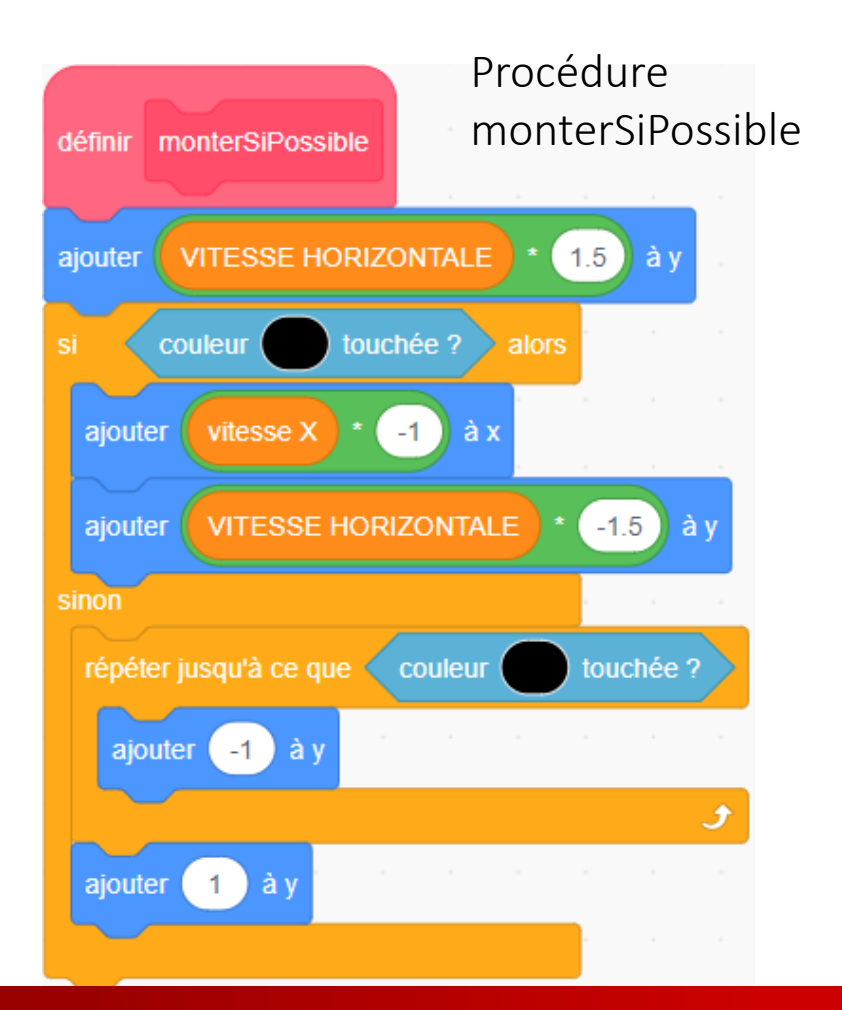

### Procédure descendreSurTerrain

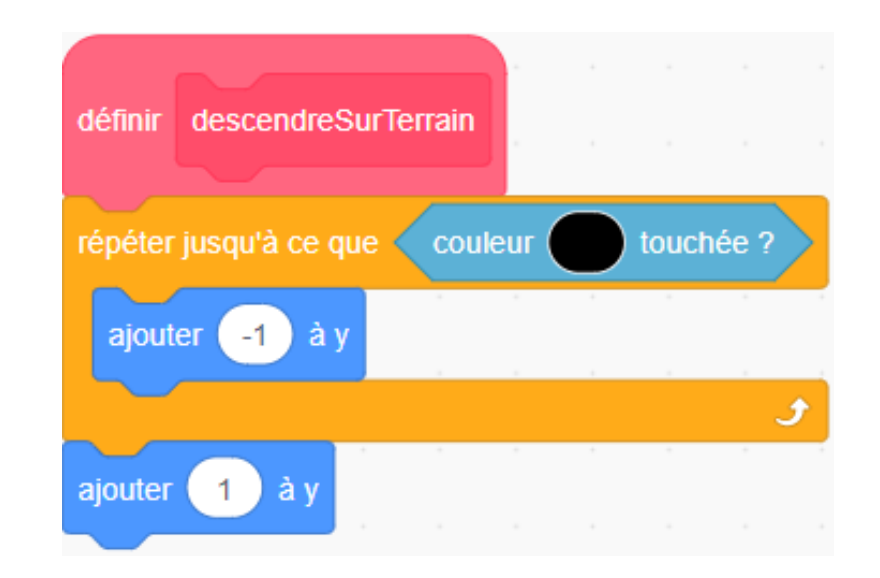

### Procédure remonter

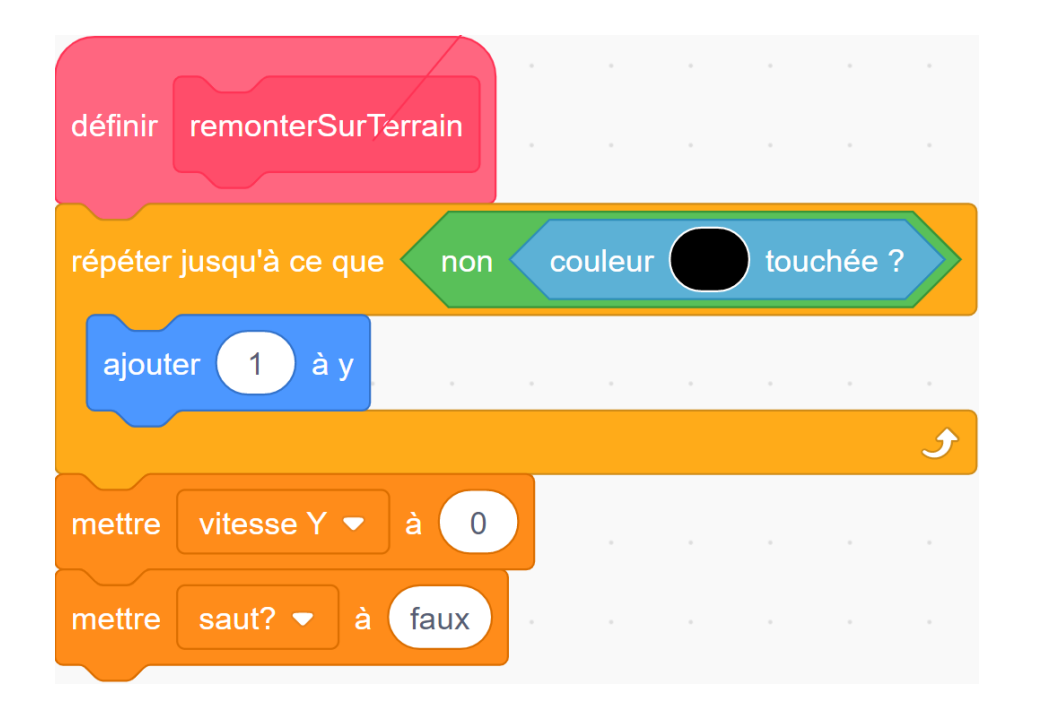

### Procédure rebondir sur plafond

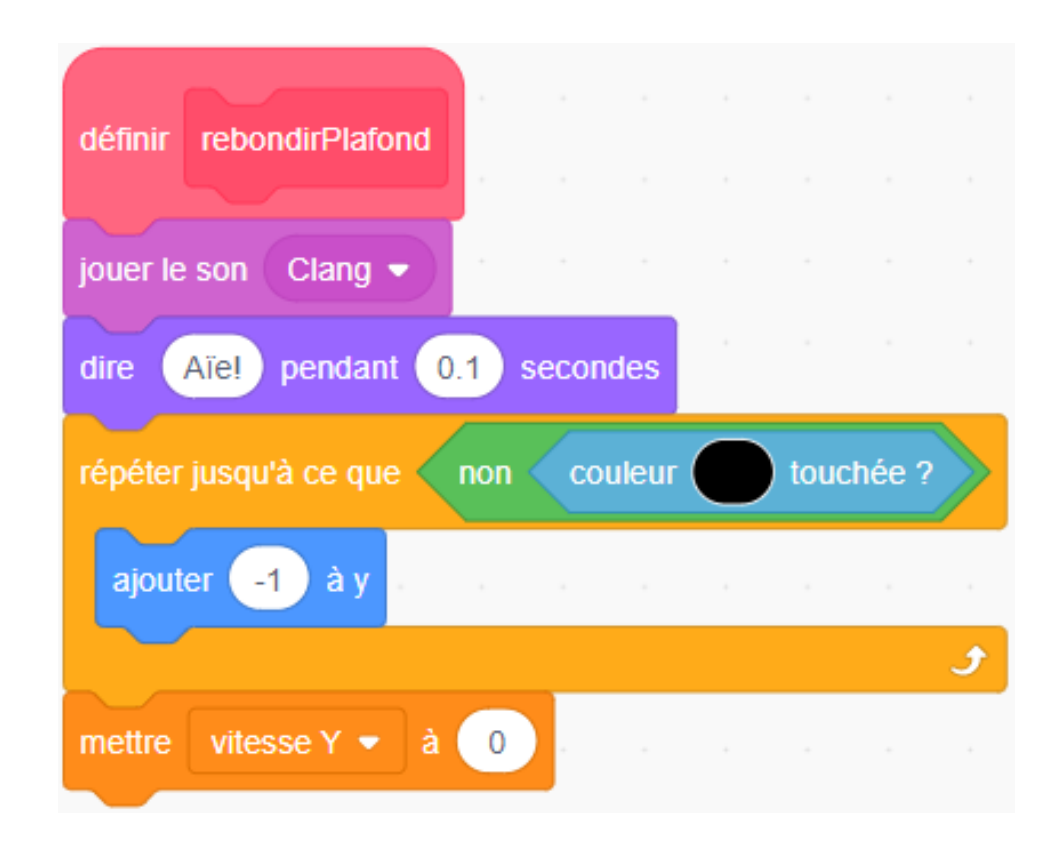